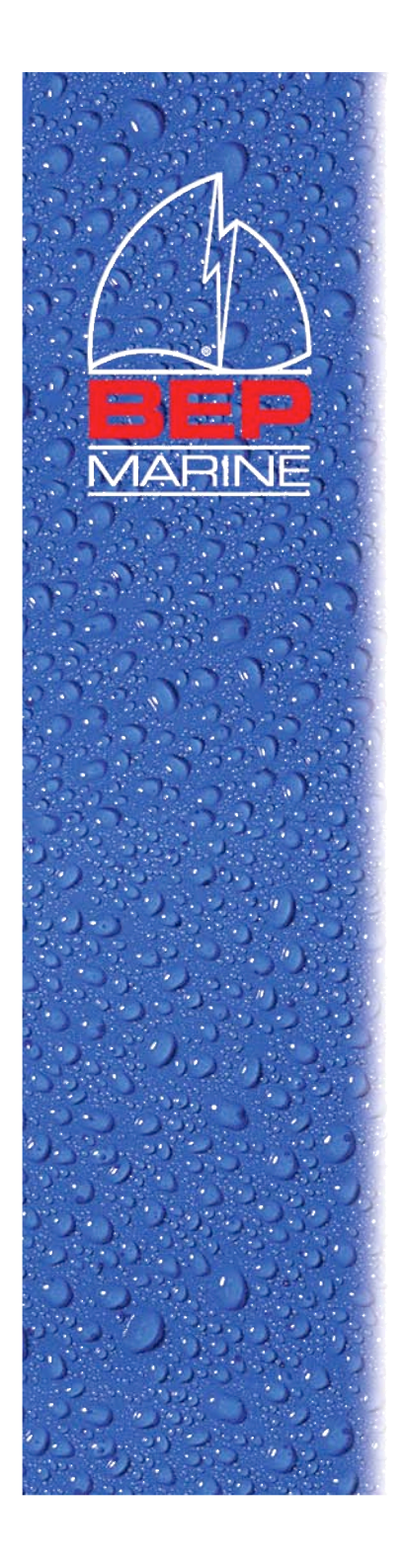

#### TS1 Ultra Sonic Tank Sender Training

27 November 2007

1

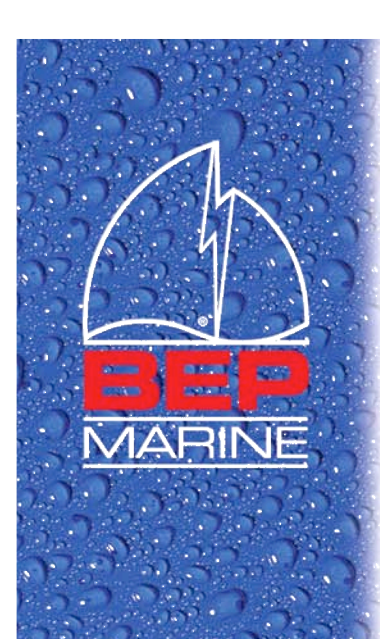

# Topics

- TS1 Tank Sender
- TS1-PK Programming Kit
- TS1 Programming Software
- Programming TS1
- Troubleshooting

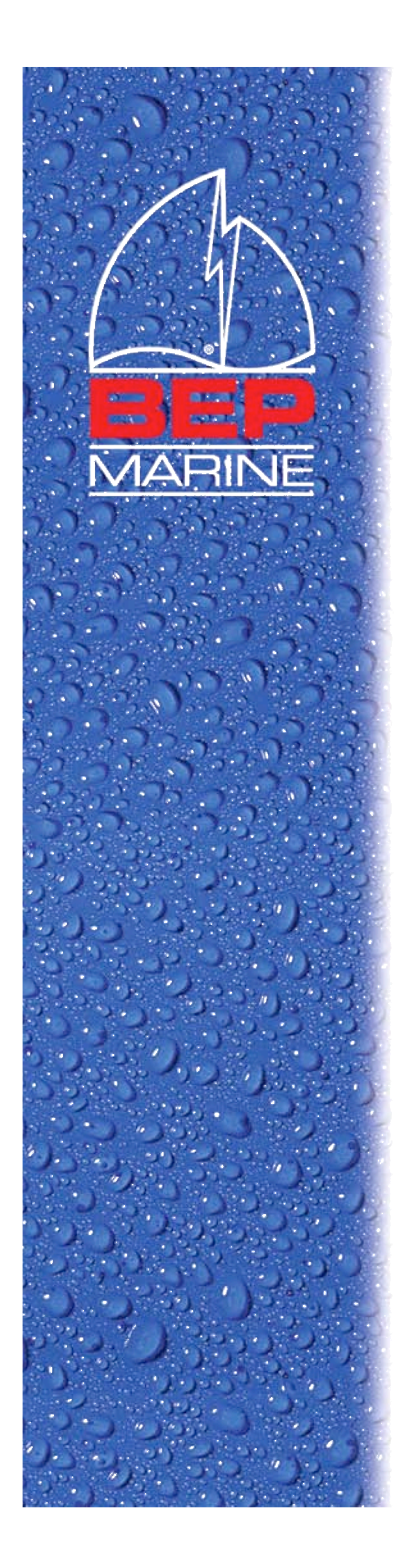

# TS1

- TS1 is an advanced tank sender based on the ultra sonic measurement technology.
- Same tank sender can be configured via software to support:
  - 240-330hm gauge, 10-1800hm gauge and 0-5volt DC meter
  - All size tanks with depth up to 2 meters
  - Accurate measurement for non-linear size tank
  - Standard SAE 5 mounting hole and easy fit

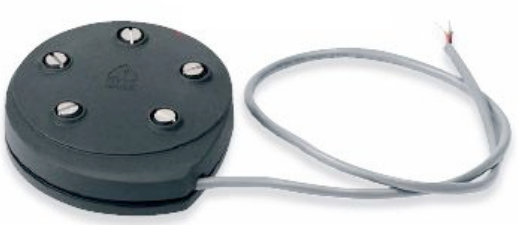

**TS1 Tank Sender** 

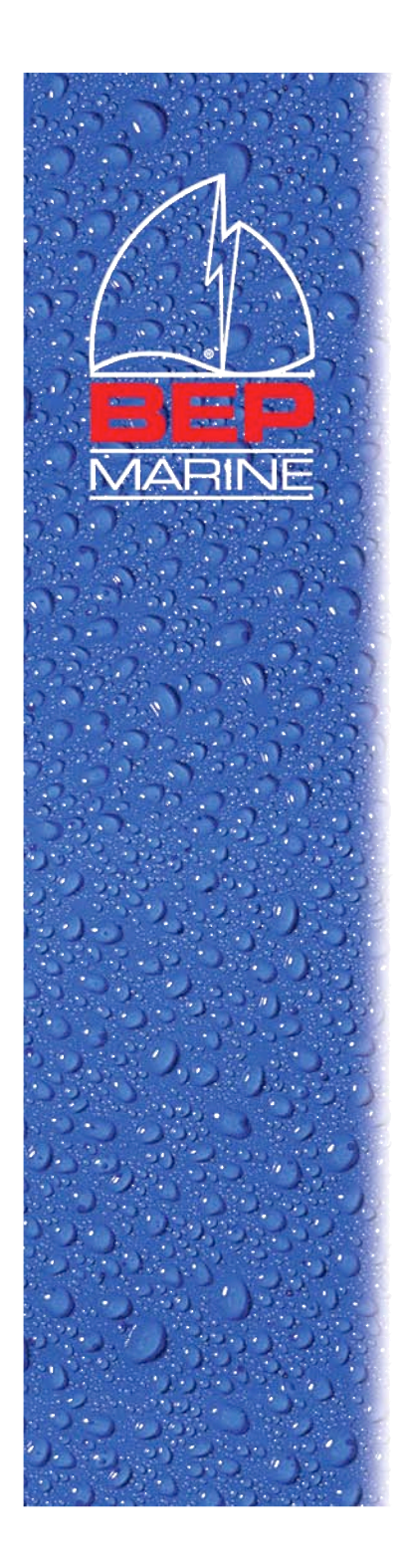

## TS1-PK Programming Kit

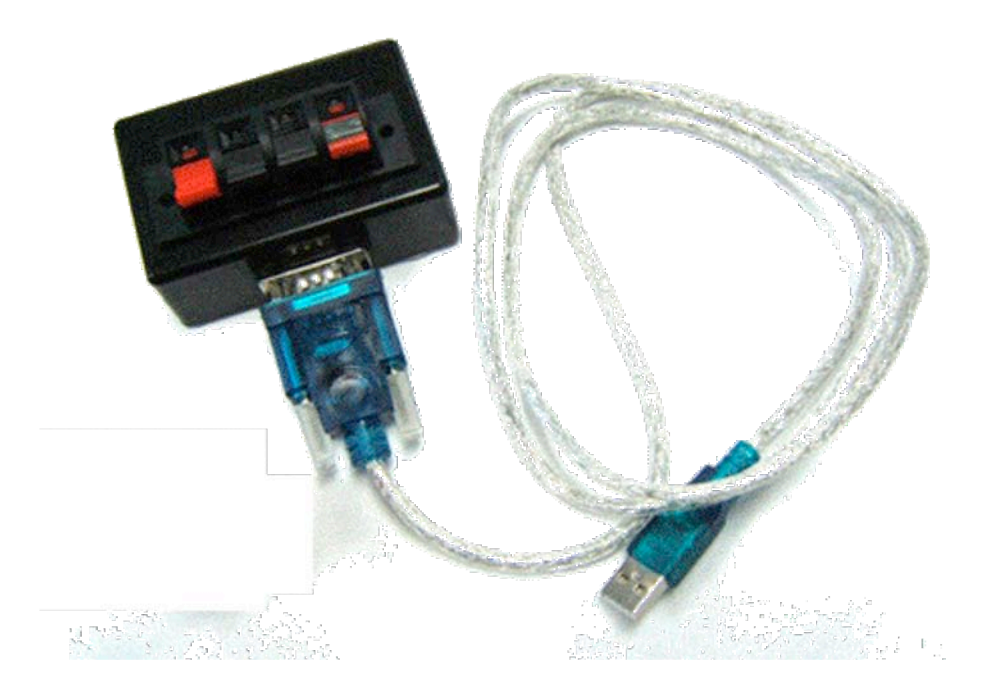

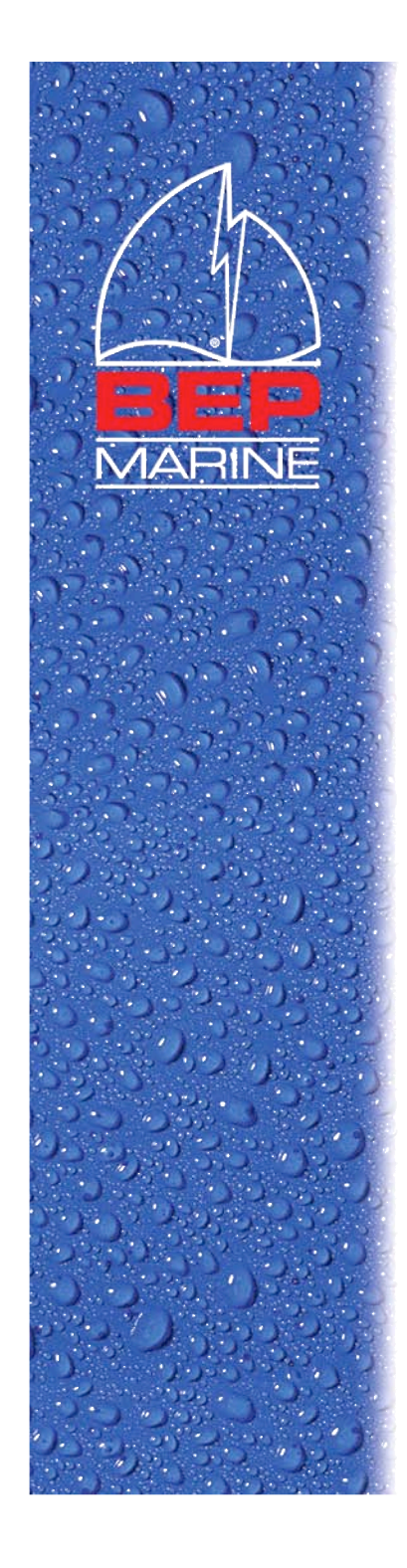

## TS1-PK

- TS1-PK is the programming kit for the TS1 tank sender, which enables TS1 to be preprogrammed for target tank via a computer USB port.
- Consists of one interface box and one USBto-Serial converter cable.
- One 9V battery must be installed into the interface box before use.

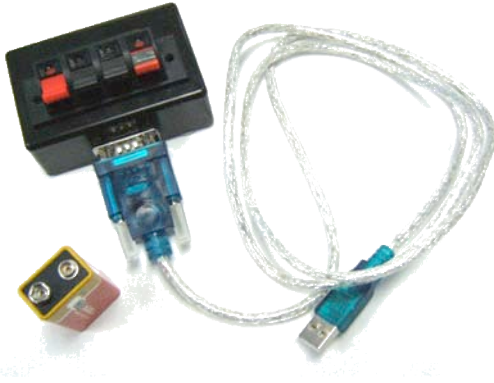

TS1-PK (battery not included)

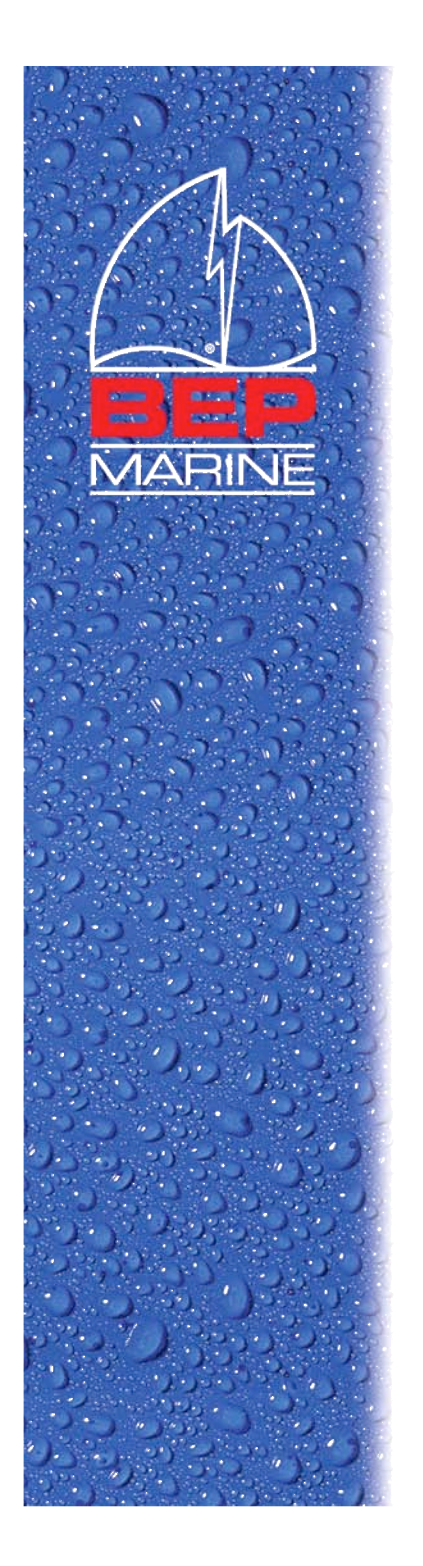

#### **Battery Installation**

- Install the 9V battery into the TS1-PK interface box as shown below.
- Put the back cover on with four screws provided with the TS1-PK kit.

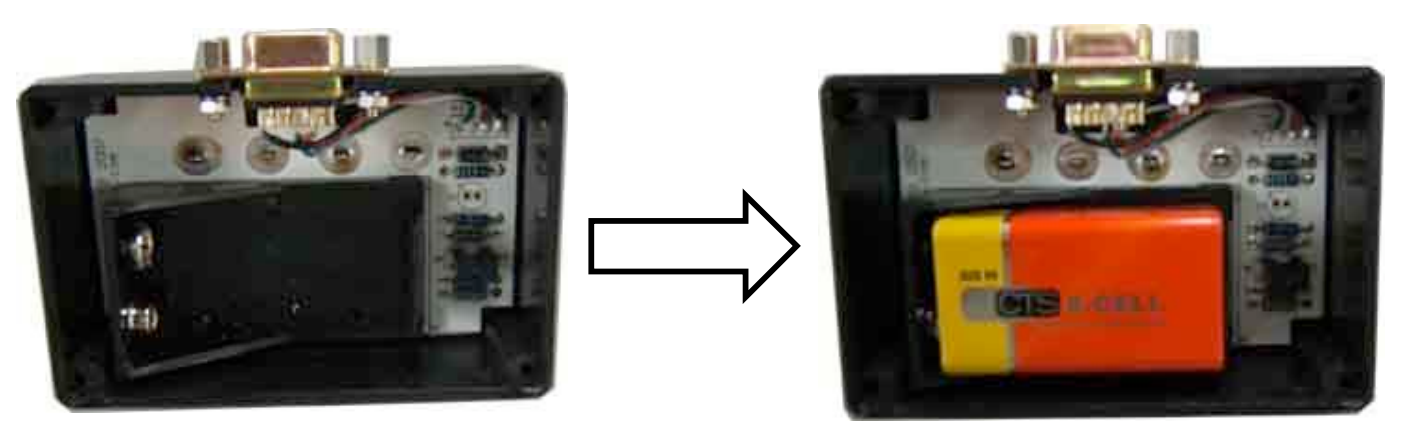

**TS1-PK without 9V Battery** 

**TS1-PK with 9V Battery installed** 

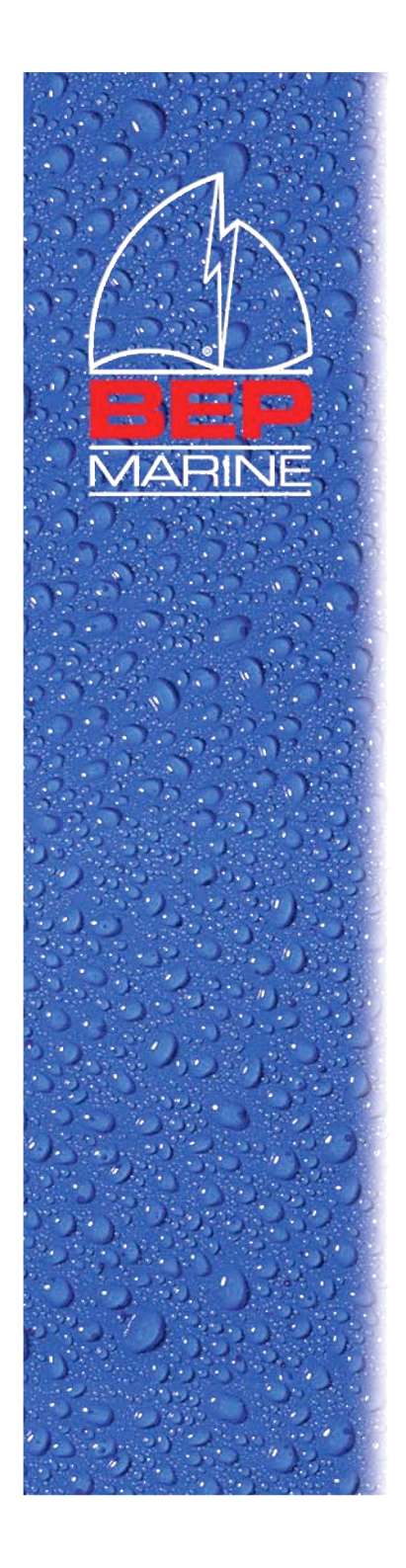

(BEP P/N TS1)

## Connection

- The following diagram illustrates the connection between TS1 and TS1-PK, computer and TS1-PK.
- The computer will be running the TS1 Programming software, called "TS Programmer".

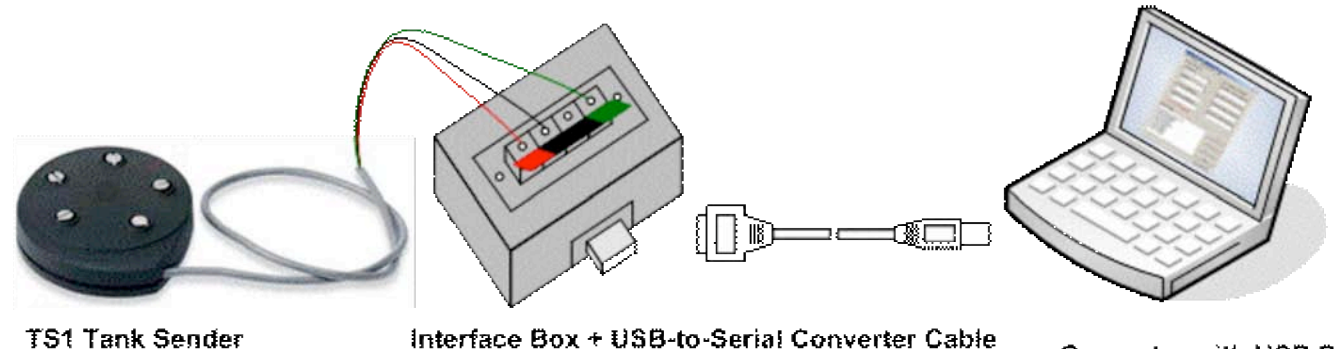

Interface Box + USB-to-Serial Converter Ca (BEP P/N TS1-PK)

Computer with USB Port

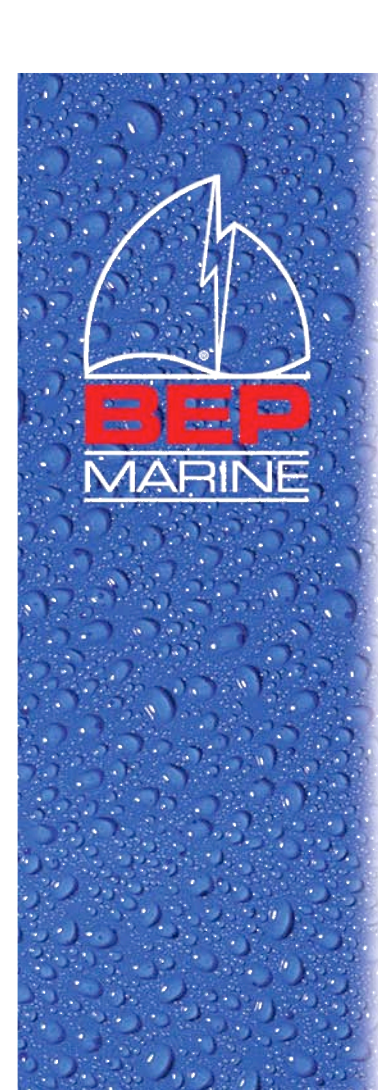

## USB Driver

- USB Driver needs to be installed on the computer for the USB-to-Serial cable.
- Available for download from the BEP website www.bepmarine.com under *Technical Information and Downloads*.
- USB Driver Installation
  - DO NOT plug in the cable before installation.
  - Runs under Win98, 2K, XP and Vista.
  - Double-click the installation file and follow the on screen instructions.
  - Detailed instruction is also available from *Technical Information and Downloads*.

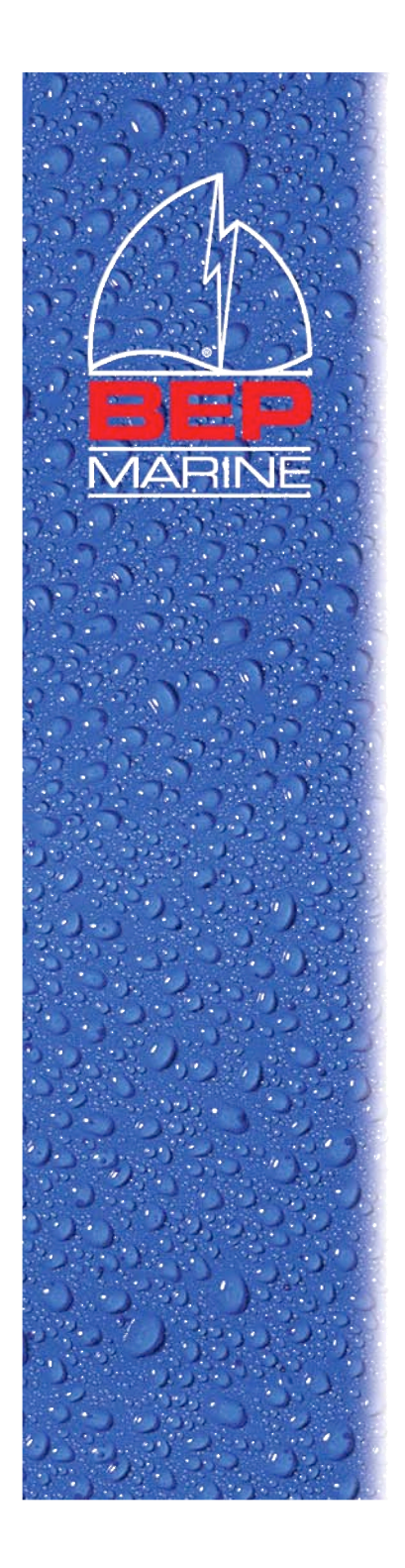

## TS1 Programming Software

| TS Programmer                 |                                 |
|-------------------------------|---------------------------------|
| Com Port Non-Linearization He | lp .                            |
| Sensor Parameters             | Tank Linearization Parameters   |
| Output Type                   | Set Level A = 20% of Tank Level |
| Voltage 0 - 5V 💌              | 20                              |
| Fluid Type                    | Set Level B = 40% of Tank Level |
| Water                         | 40                              |
| Set Top Limit (Millimetre)    | Set Level C = 60% of Tank Level |
| 10                            | 60                              |
| Set Bottom Limit (Millimetre) | Set Level D = 80% of Tank Level |
| 2000                          | 80                              |
| 1 inch - 25 4 millionates     | 1                               |
| T man - 2014 minimetre        |                                 |
| Current Settings:             |                                 |
|                               | Head Device                     |
|                               | Program Device                  |
|                               |                                 |
|                               | Restore Default                 |
|                               | Restore Default<br>Exit         |

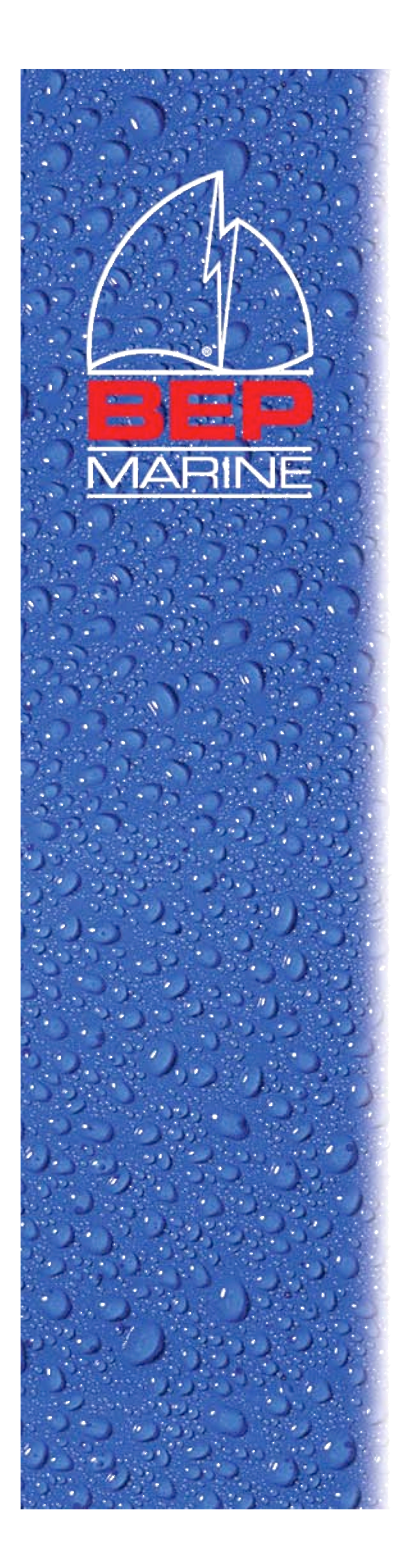

### **TS** Programmer

- TS Programmer is a 32-bit Windows application that runs on a computer to preprogram the parameters of TS1 via TS1-PK.
- Parameters include:
  - Output Type: 0-5V, 240-33R, 10-180R
  - Fluid Type: water, petrol, diesel, waste
  - Top Limit in Millimetres
  - Bottom Limit in Millimetres
  - Linearization Parameters

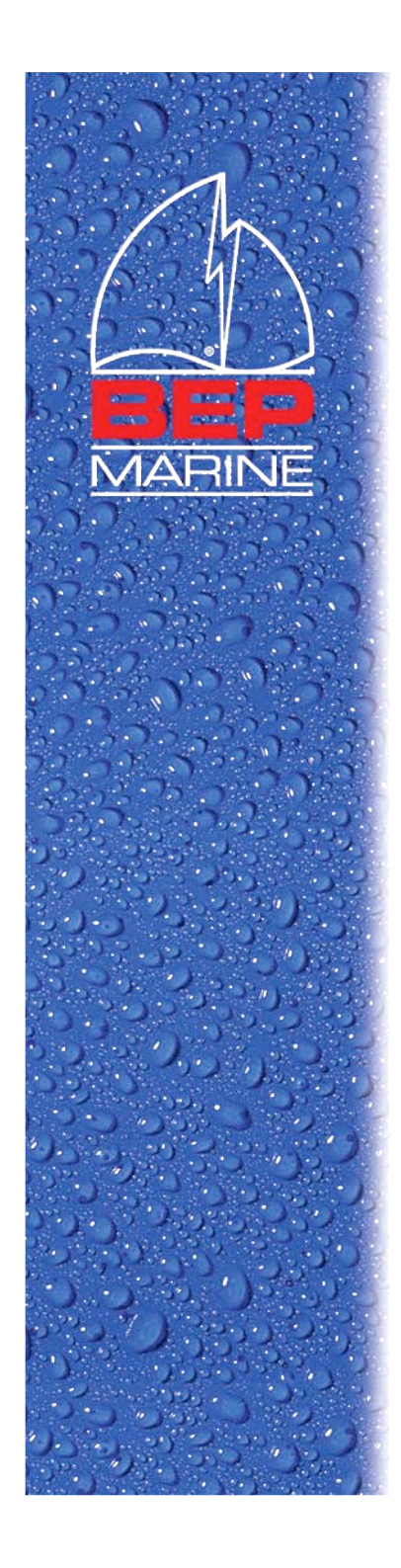

## Obtaining TS Programmer

- Available for download from the BEP Marine website www.bepmarine.com under *Technical Information and Downloads*.
- TS Programmer Installation
  - REMOVE any old version before installation
  - Runs under Win98, 2K, XP and Vista.
  - Double-click the installation file and follow the on screen instructions.

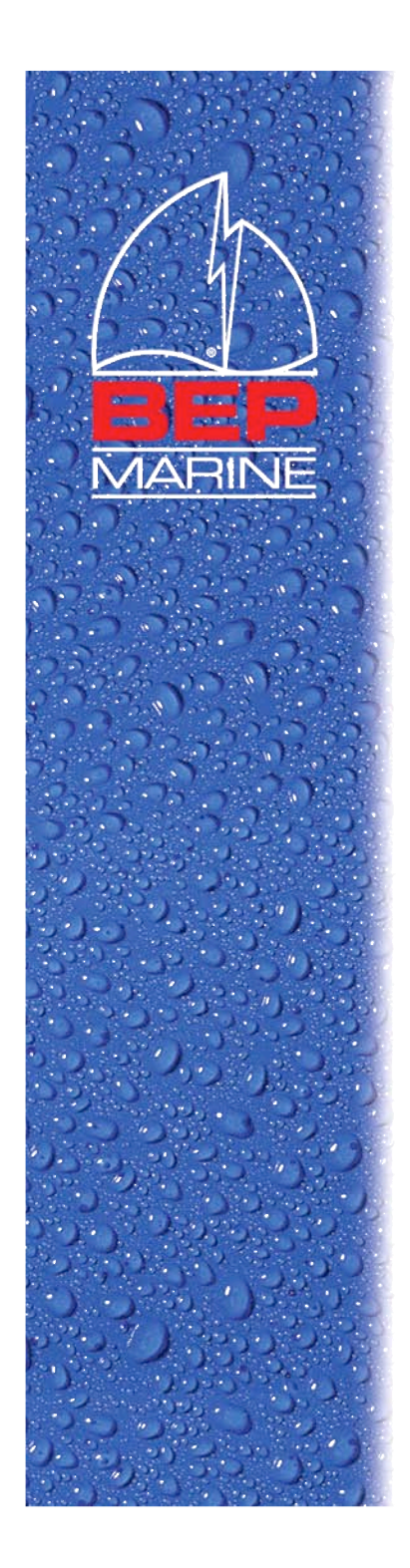

## Running TS Programmer

- After installation, a shortcut called "TS Programmer" will be created on the Windows desktop.
- The "TS Programmer" shortcut can also be accessed from the Windows Start menu under Programs BEP Marine.
- Double-click the shortcut to start the TS Programmer software.

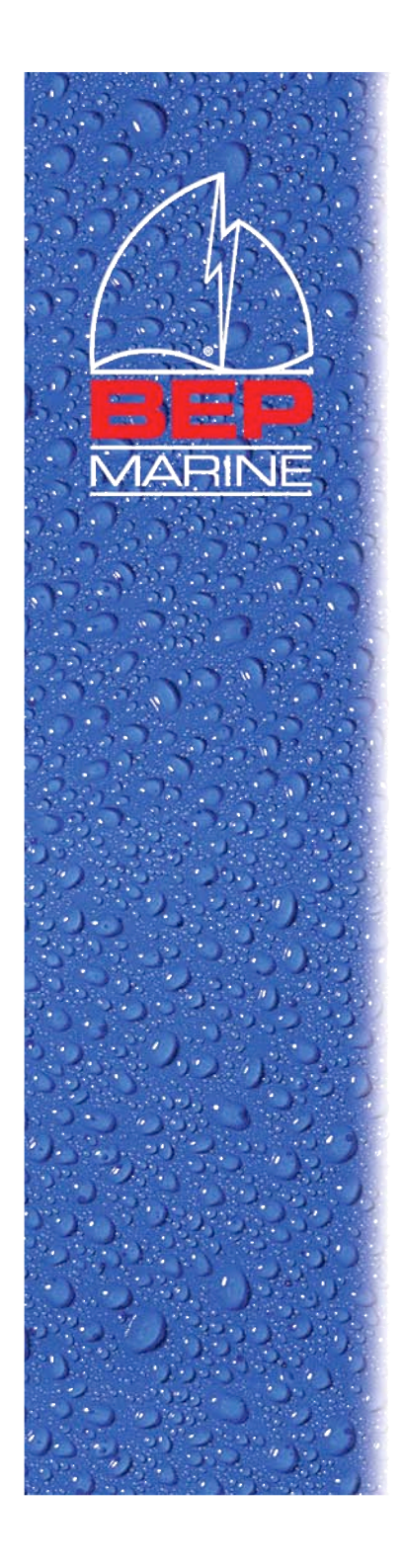

### Selecting Com Port

- At start-up, you will be prompted to select a COM port for TS Programmer.
- If the USB-to-Serial cable has not been plugged into the computer's USB port, click the Cancel button. Otherwise, select the COM port with the highest number and click the OK button. \*

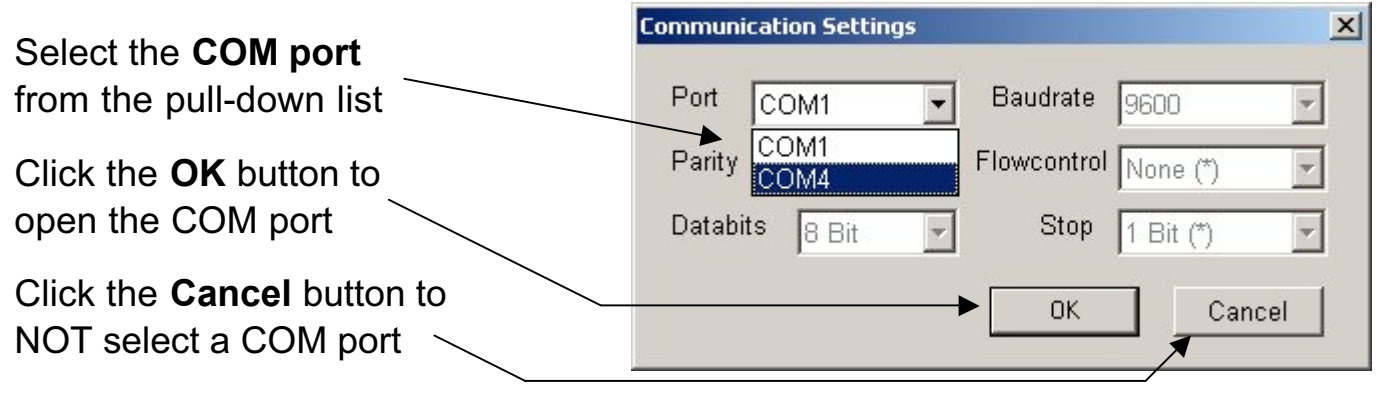

\* You may need to select a different COM port if the one you selected does not work.

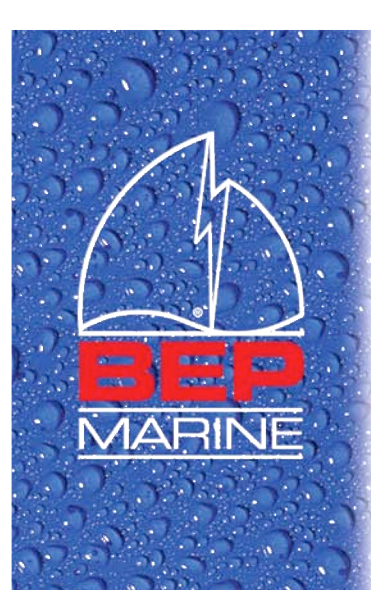

#### User Interface

#### Three Output Types:

- Voltage 0-5V
- Resistive 240 33R
- Resistive 10-180R

#### Four Fluid Types:

- Water
- Petrol
- Diesel
- Waste

**Top Limit (TL)** is the distance from the tank top to the fluid surface that will be considered as full tank.

Bottom Limit (BL) is the

distance from the tank top to the fluid surface that will be considered as full tank.

| 🚆 TS Programmer                                                                     |                                 |
|-------------------------------------------------------------------------------------|---------------------------------|
| File Com Port Non-Linearization He                                                  | p                               |
| Sensor Parameters                                                                   | Tank Linearization Parameters   |
| Output Type                                                                         | Set Level A = 20% of Tank Level |
| Voltage 0 - 5V                                                                      | 11                              |
| Fluid Type                                                                          | Set Level B = 40% of Tank Level |
| Water 🗾                                                                             | 23                              |
| Set Top Limit (Millimetre)                                                          | Set Level C = 60% of Tank Level |
| 10                                                                                  | 35                              |
| Set Bottom Limit (Millimetre)                                                       | Set Level D = 80% of Tank Level |
| 1315                                                                                | 49                              |
| 1 inch = 25.4 millimetre                                                            |                                 |
| Current Settings:                                                                   |                                 |
| BEP TS1                                                                             | Read Device                     |
| Appl: 1.31<br>Output Type = 0 = Voltage<br>Fluid Type = 0 = Water<br>Top Limit = 10 | Program Device                  |
| Bottom Limit = 1315<br>Lin_levels = 0, 11, 23, 35, 49, 100,                         | Restore Default                 |
|                                                                                     |                                 |
|                                                                                     | Exit                            |

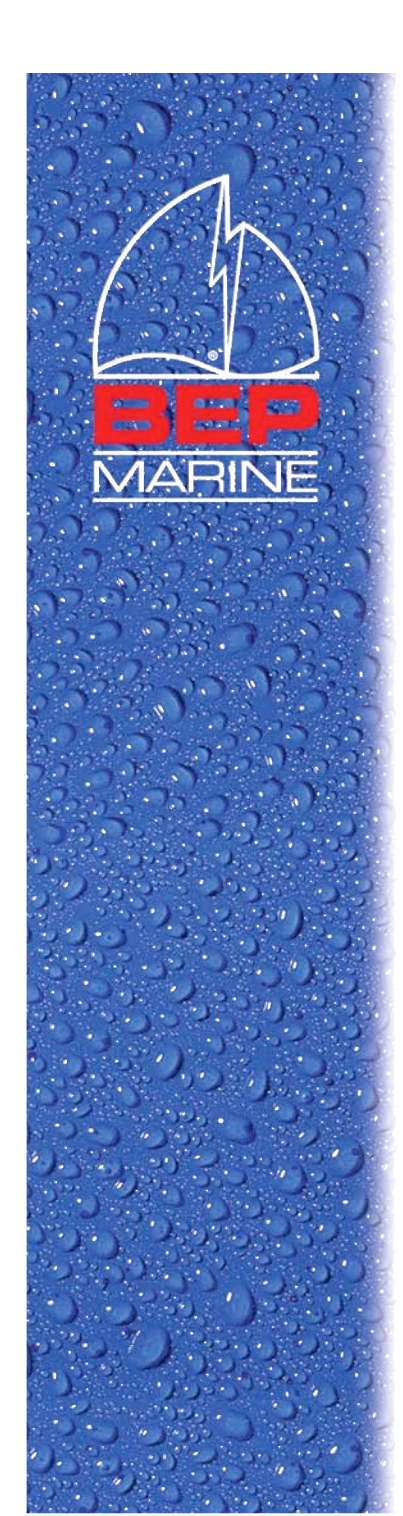

| тт т  | <b>r</b> , , , | •      |        |
|-------|----------------|--------|--------|
| I CAT | Interi         | tace I | (cont) |
|       |                |        |        |
|       |                |        |        |

| UIE Com Port Non-Linearization Help                                                                                                    | k Linearization Parameters                               |
|----------------------------------------------------------------------------------------------------|----------------------------------------------------------|
| Voltage 0 - 5V                                                                                                    | 1                                                        |
| Fluid Type Se<br>Water 2                                                                                                    | et Level B = 40% of Tank Level                           |
| Set Top Limit (Millimetre) Set                                                                                                    | et Level C = 60% of Tank Level                           |
| Set Bottom Limit (Millimetre) Set 1315                                                                                                    | et Level D = 80% of Tank Level                           |
| 1 inch = 25.4 millimetre                                                                                                    |                                                          |
| Current Settings:                                                                                                    |                                                          |
|                                                                                                    |                                                          |
| BEP TS1                                                                                                    | Read Device                                              |
| BEP TS1<br>Appl: 1.31<br>Output Type = 0 = Voltage<br>Fluid Type = 0 = Water<br>Top Limit = 10                                                                | Read Device<br>Program Device                            |
| BEP TS1<br>Appl: 1.31<br>Output Type = 0 = Voltage<br>Fluid Type = 0 = Water<br>Top Limit = 10<br>Bottom Limit = 1315<br>Lin_levels = 0, 11, 23, 35, 49, 100, | Read Device<br>Program Device<br>Restore Default         |
| BEP TS1<br>Appl: 1.31<br>Output Type = 0 = Voltage<br>Fluid Type = 0 = Water<br>Top Limit = 10<br>Bottom Limit = 1315<br>Lin_levels = 0, 11, 23, 35, 49, 100, | Read Device<br>Program Device<br>Restore Default<br>Exit |

\* BL = Bottom Limit

**Linearization Parameters:** 

- A = % Volume @ 20% of BL
- B = % Volume @ 40% of BL
- C = % Volume @ 60% of BL
- D = % Volume @ 80% of BL

Current Settings box displays the communication status and readings from the target TS1 including firmware version.

Press the **Read Device** button to retrieve the firmware version and parameter values from the target TS1.

- Press the Program Device button to configure the target TS1 with the defined parameter values.
- Press the Restore Default button to restore the target TS1 to its factory default values.

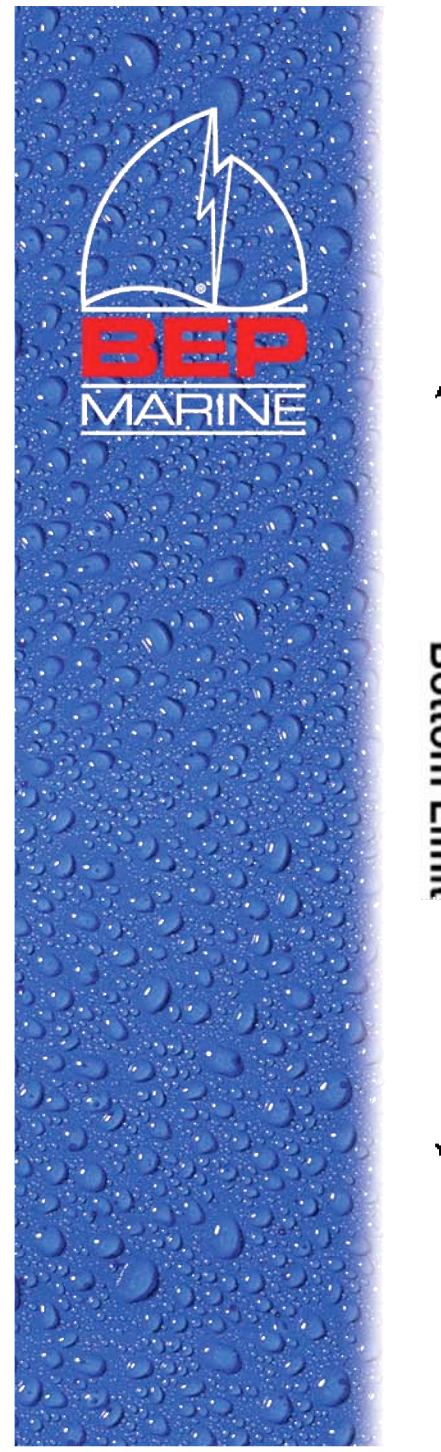

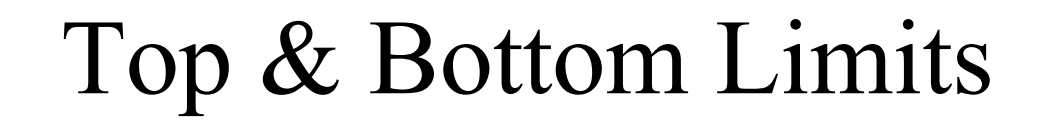

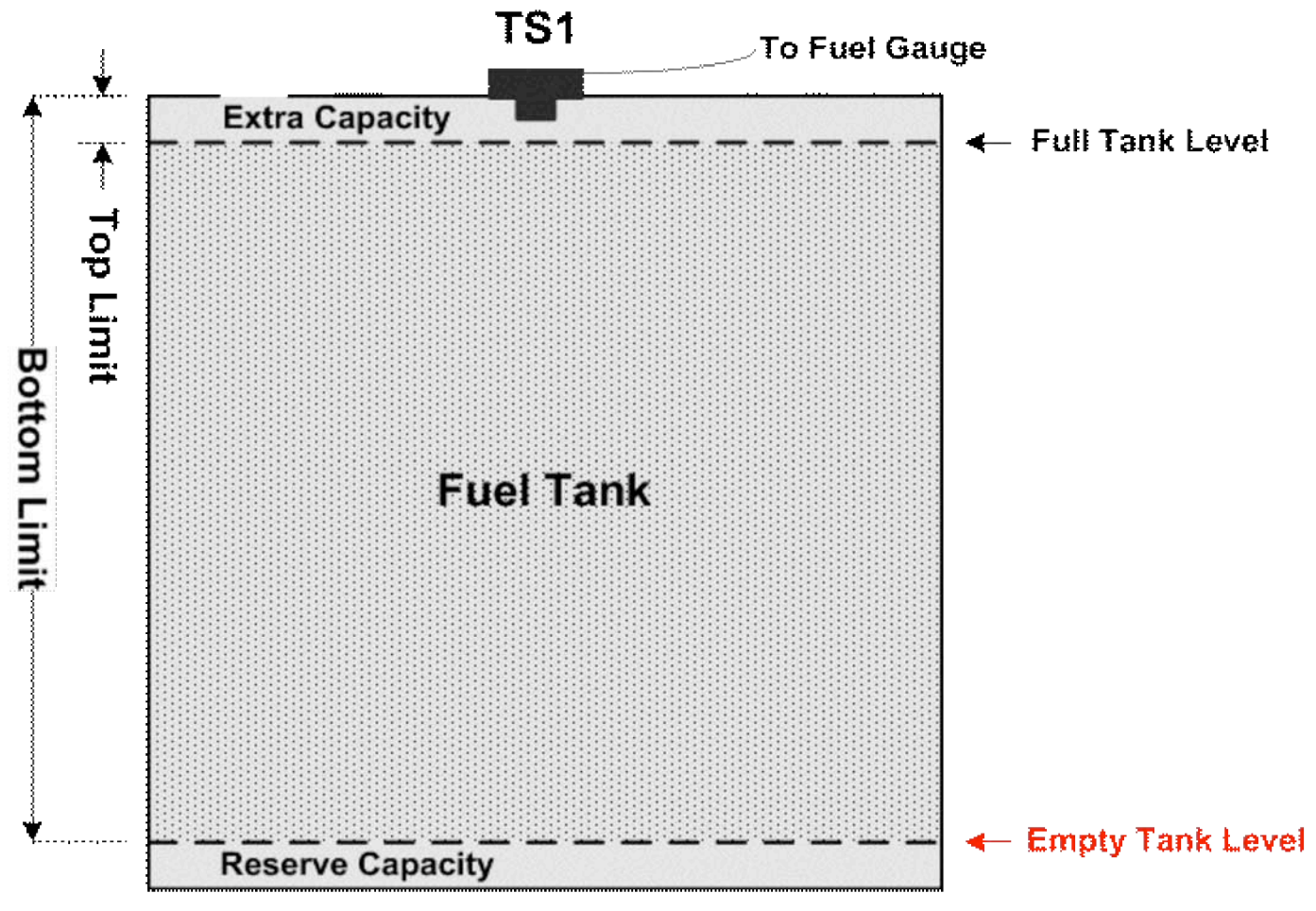

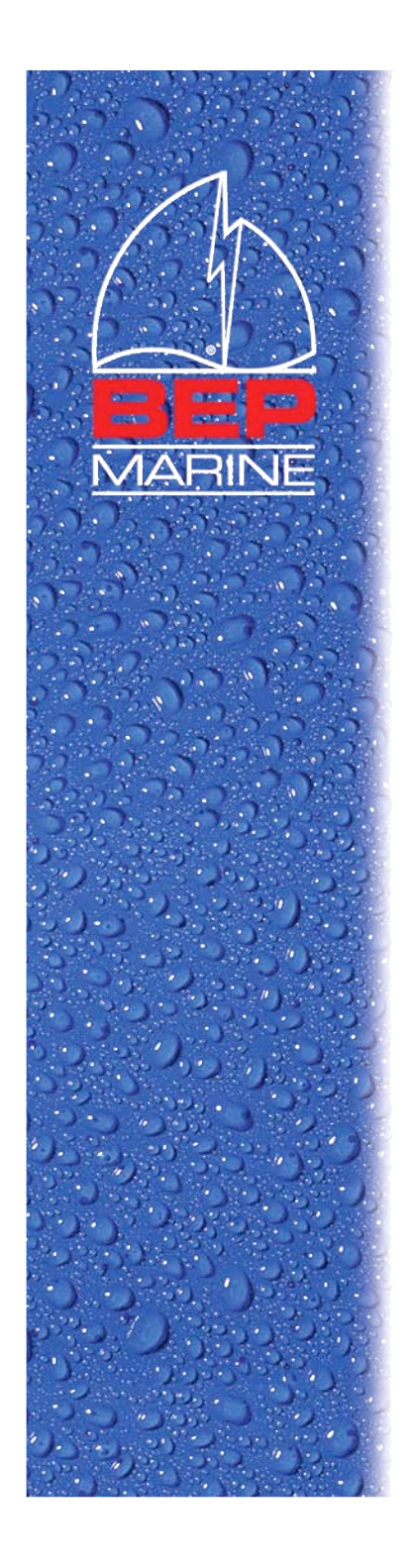

#### Linearization Parameters

- Linearization parameters are used to adjust the measurement accuracy for non-linear fuel tanks.
- A fuel tank is non-linear if the tank height is not proportional to its capacity.

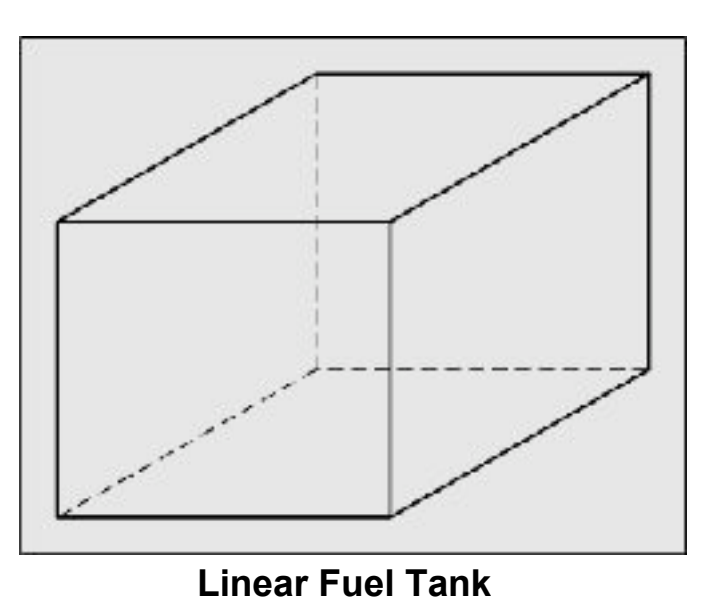

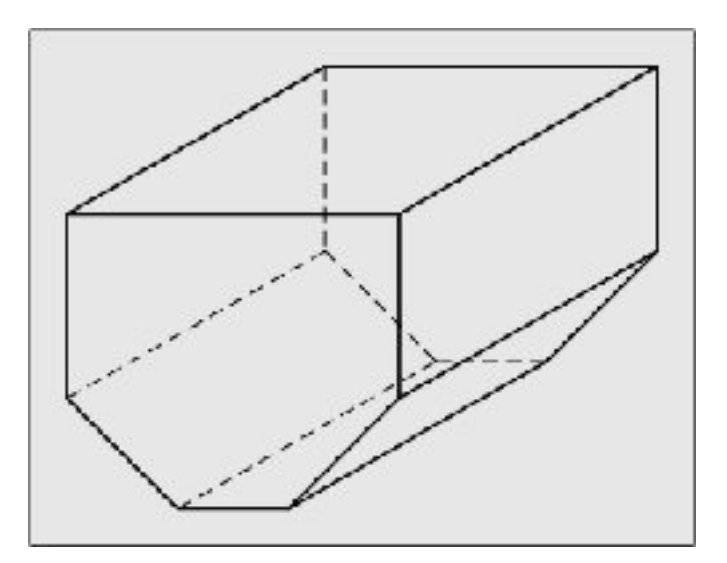

**Non-Linear Fuel Tank** 

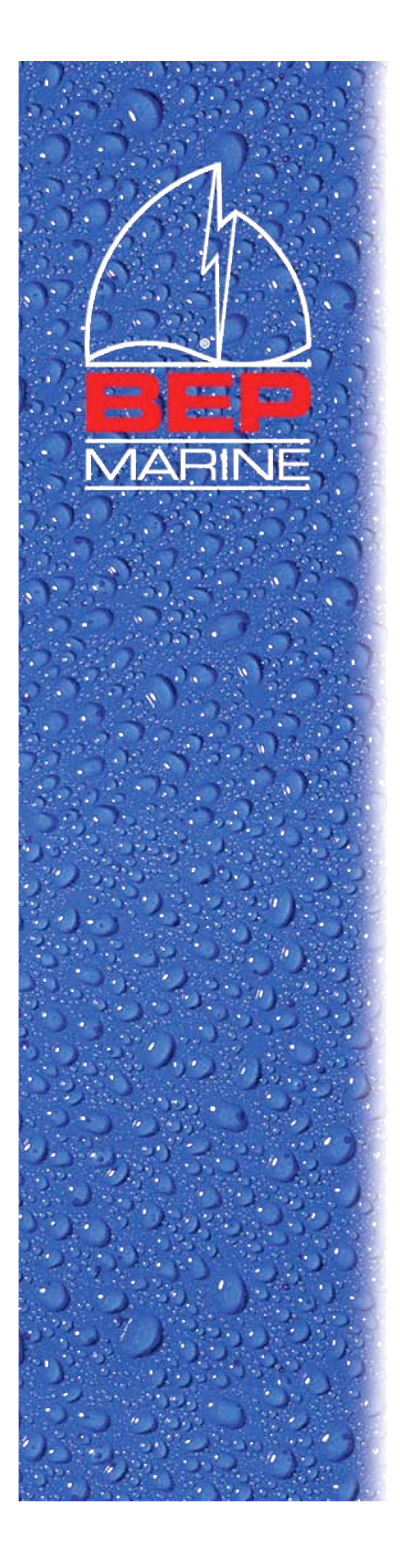

#### Linearization Parameters (cont)

- Four level parameters, A, B, C, D, each represents the % fuel volume at 20%, 40%, 60% and 80% of the tank's bottom limit.
- For linear tank, A=20, B=40, C=60, D=80

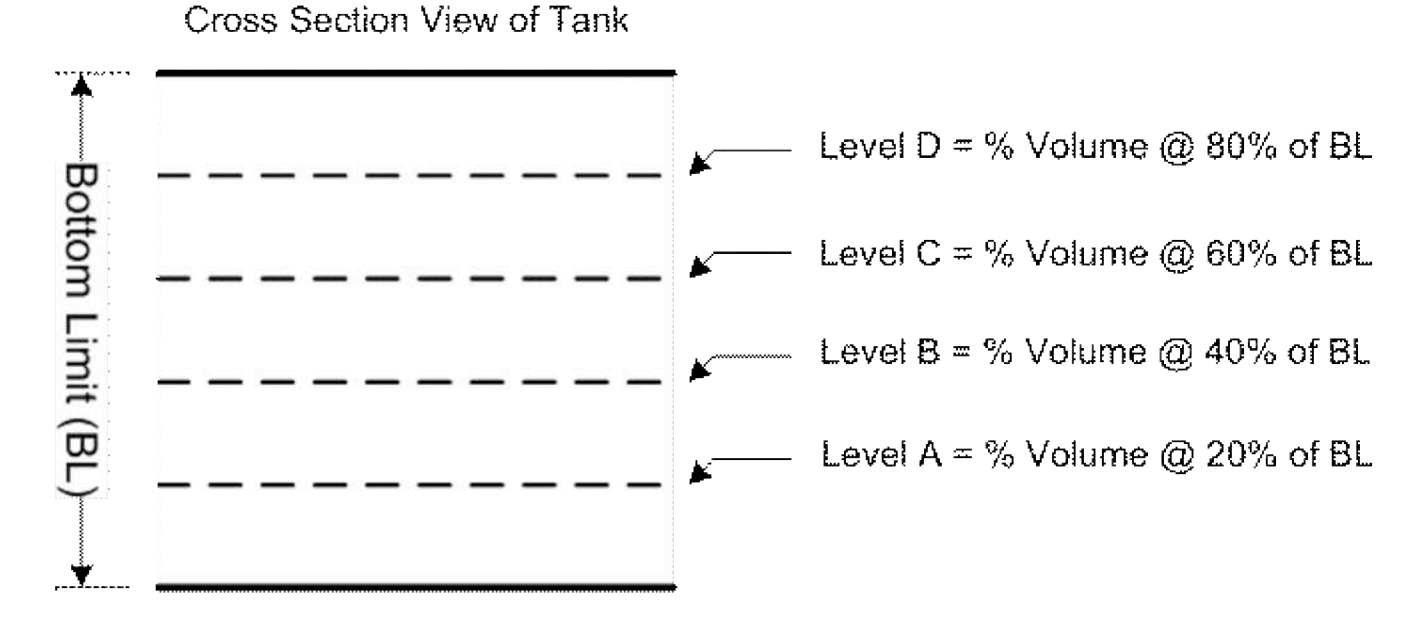

\* Tank's bottom limit is a user setting and can be different from tank's depth or height!

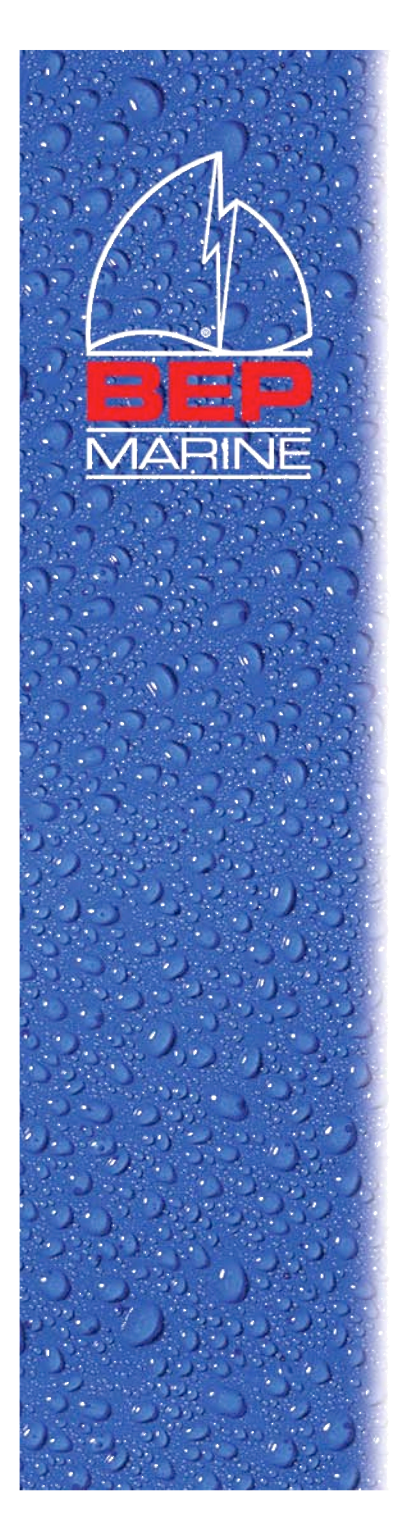

#### Linearization Parameters (cont)

• For non-linear tank, the linearization parameters are calculated as follows.

Example:

Assume full tank volume is 200 Litres and Volume @ 20% BL is 30 Litres  $\Rightarrow$  % volume = 30/200 = 15%  $\Rightarrow$  Level A = 15 Volume @ 40% BL is 50 Litres  $\Rightarrow$  % volume = 50/200 = 25%  $\Rightarrow$  Level B = 25 Volume @ 60% BL is 110 Litres  $\Rightarrow$  % volume = 110/200 = 55%  $\Rightarrow$  Level C = 55 Volume @ 80% BL is 150 Litres  $\Rightarrow$  % volume = 150/200 = 75%  $\Rightarrow$  Level D = 75

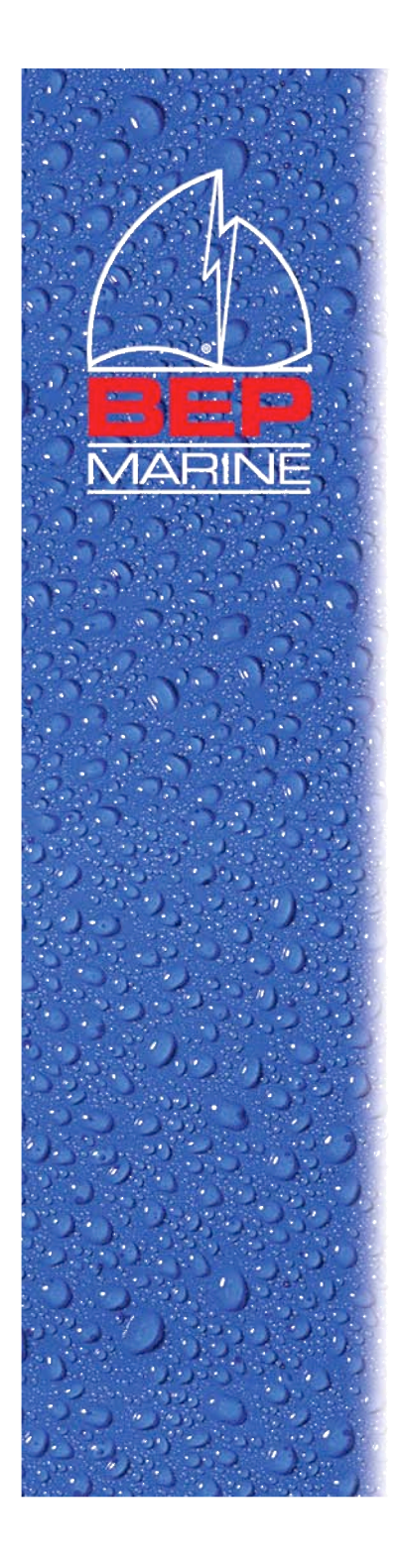

### Linearization Calculation Tools

- TS Programmer provides two calculators to help the user calculate the linearization parameters
  - using tank shape
  - using tank volume

Select the calculator from the **Non-Linearization** menu

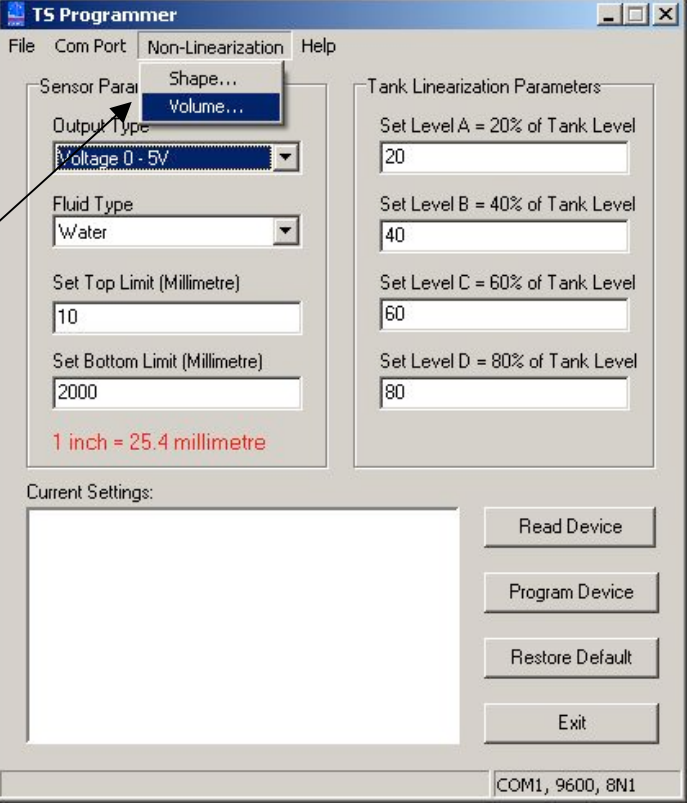

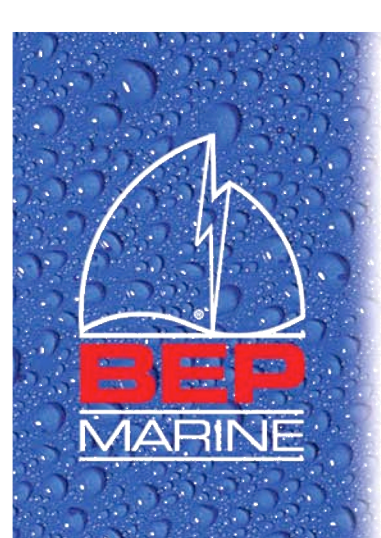

#### Calculation by Shape

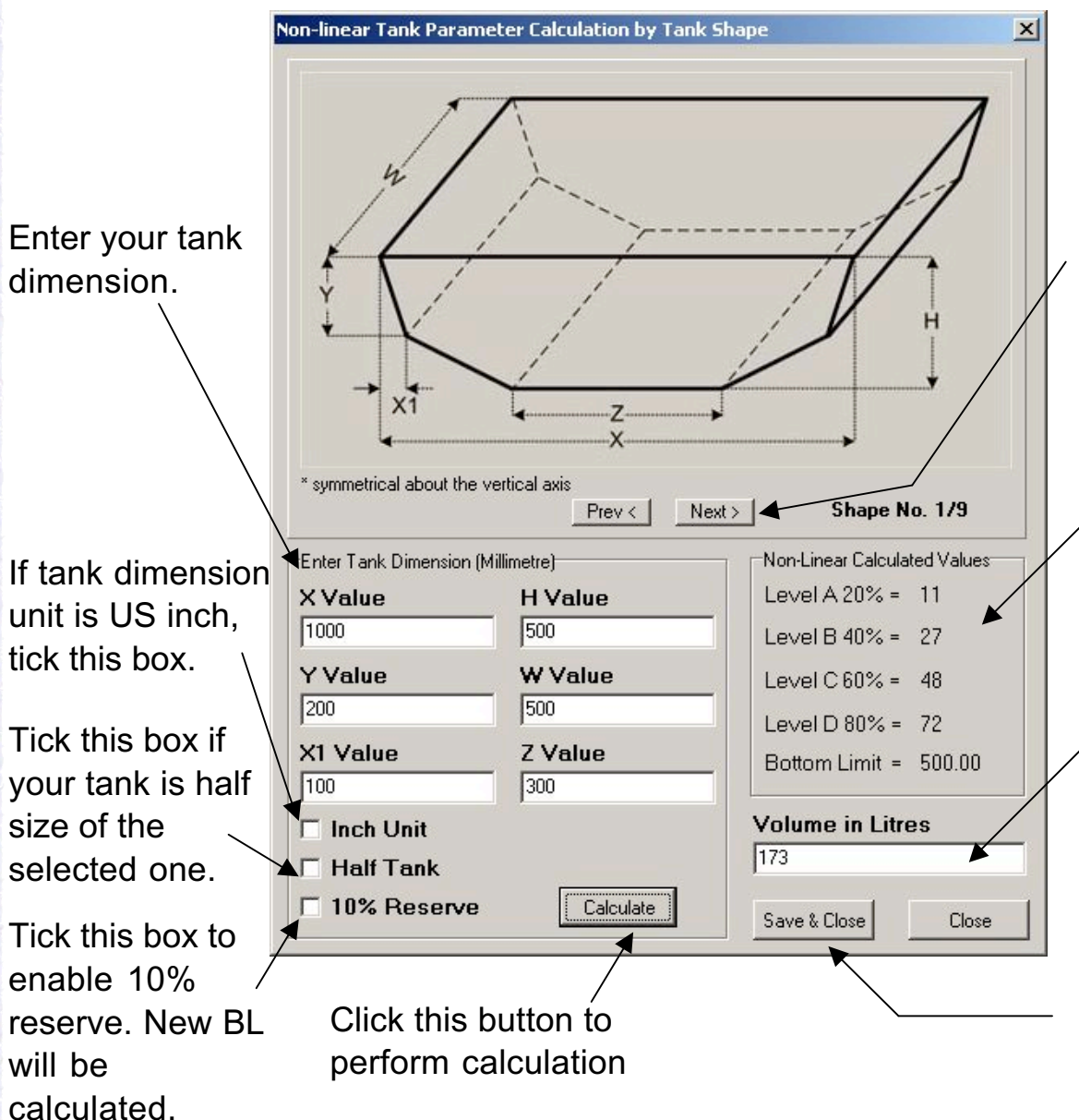

Select your tank shape. Tick the **Half Tank** box if your tank is half size.

Calculated linearization parameter values and bottom limit (if 10% reserve is selected).

Calculated tank volume.

Click this button to save the calculated values to the main form.

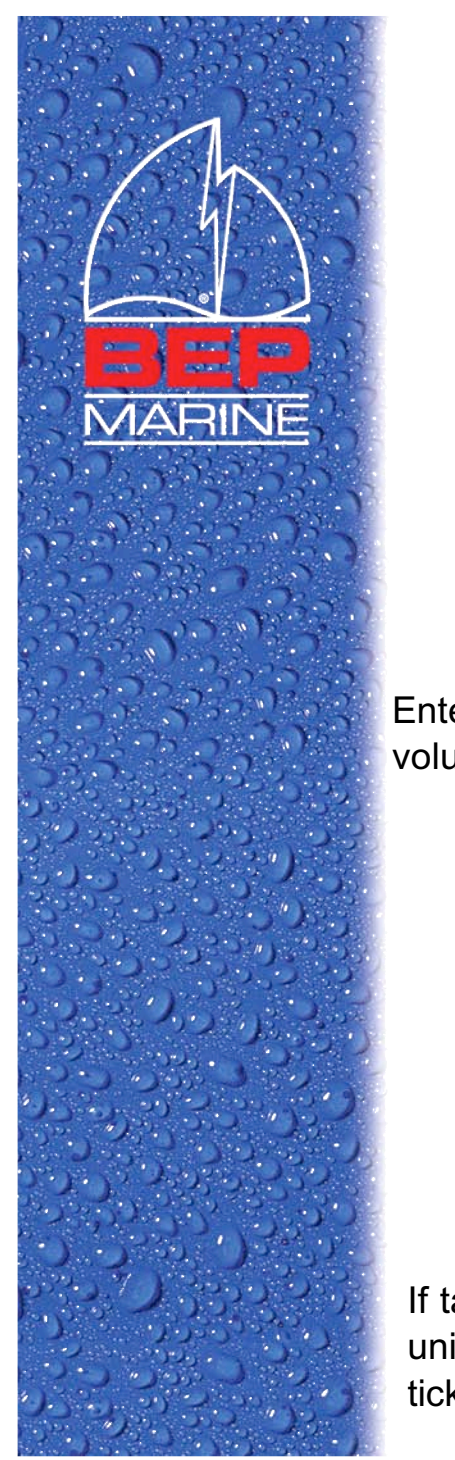

#### Calculation by Volume

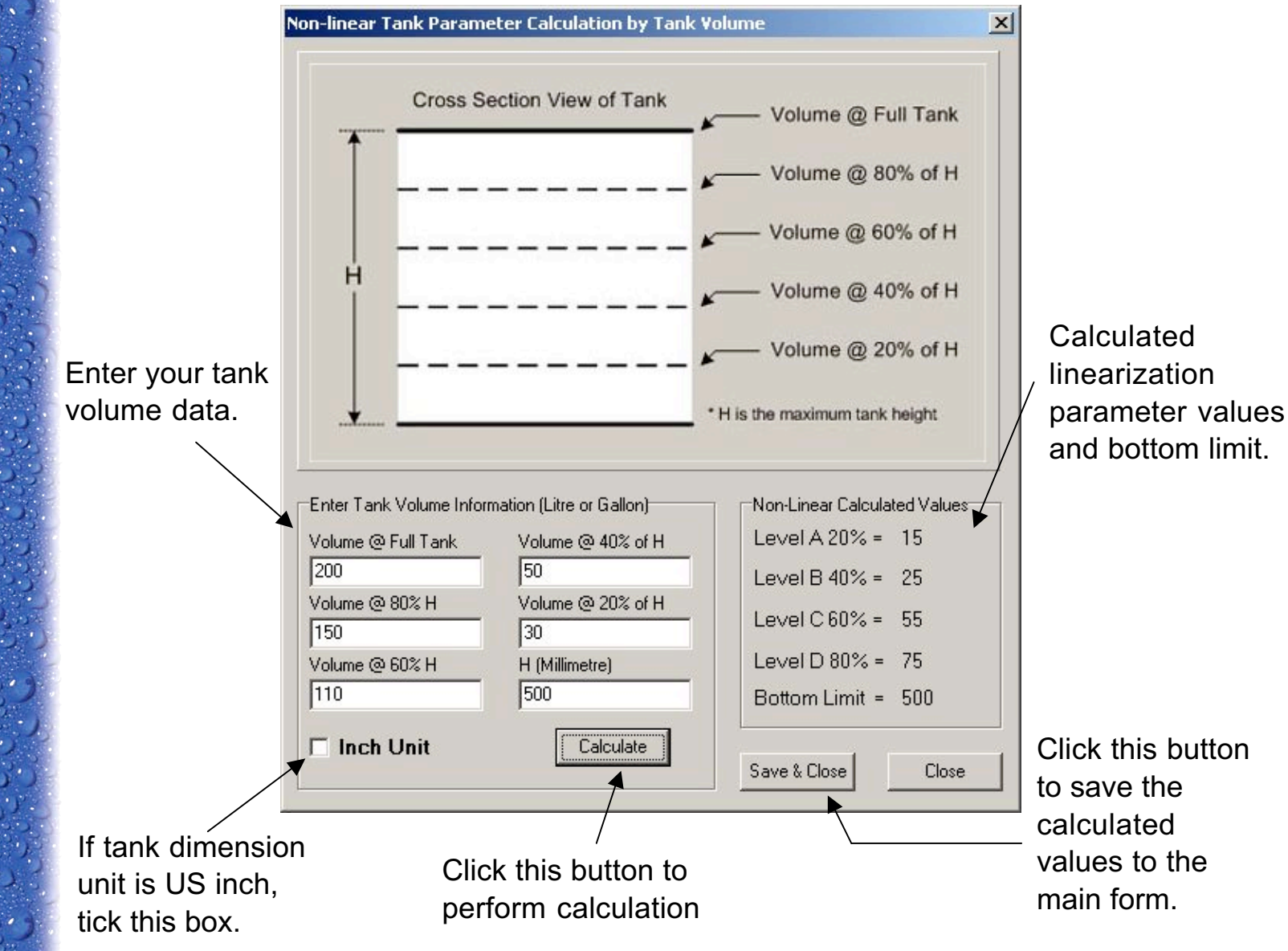

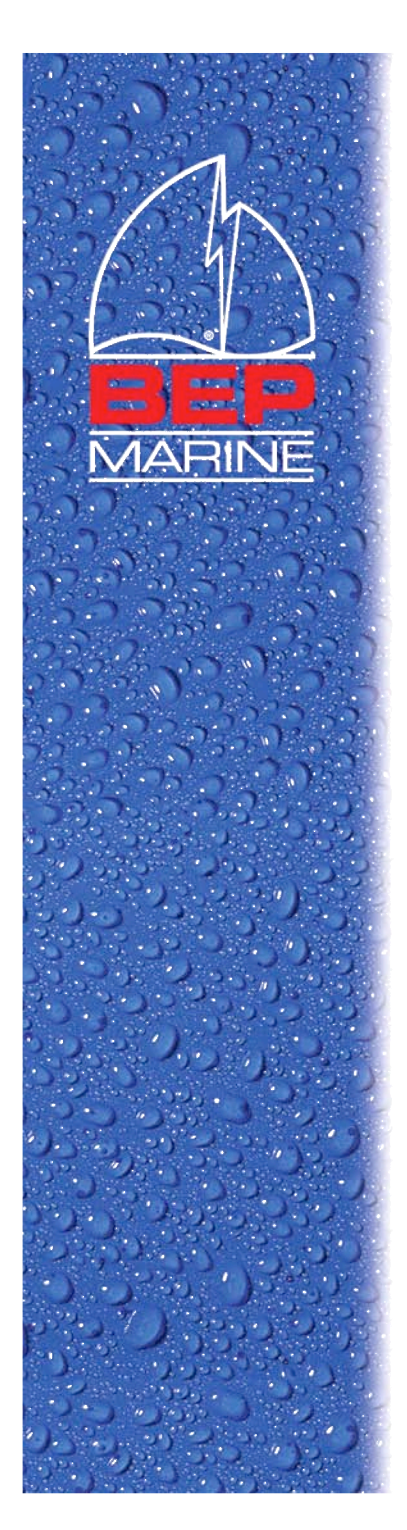

#### Save & Load Configuration

Click **File Save As...** to save the target tank parameter settings to a configuration file (.ucf), which can be loaded later.<sup> $\circ\circ$ </sup> –

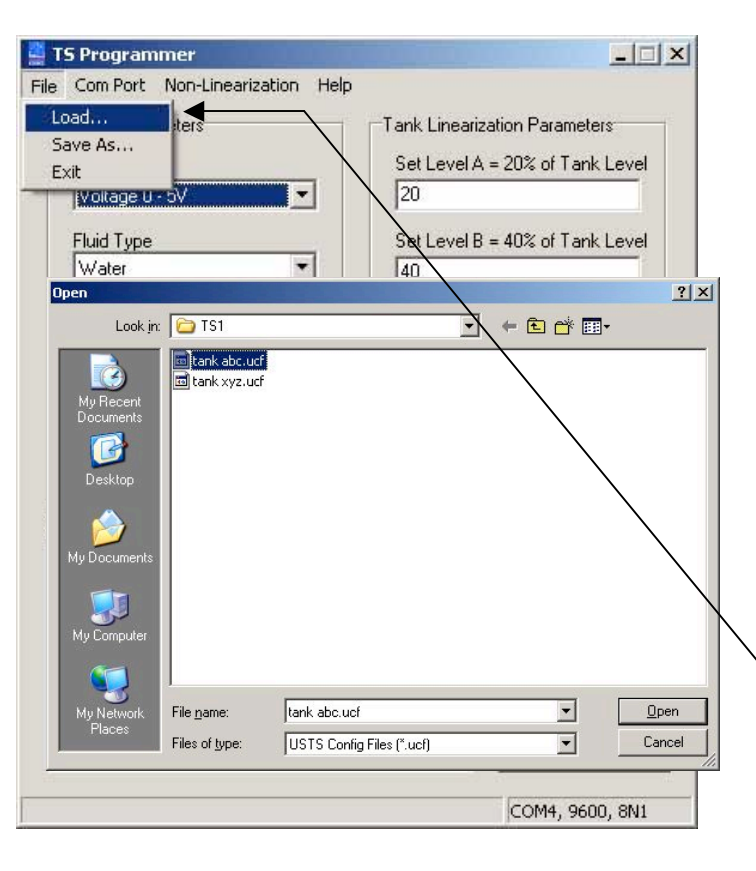

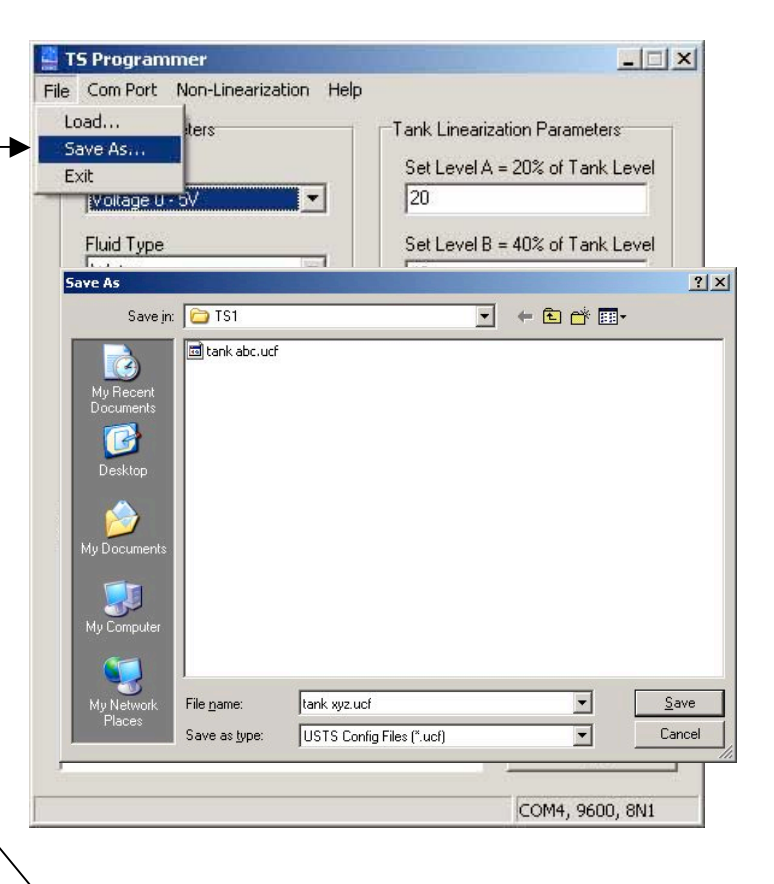

Click **File Load...** to load the saved target tank parameter settings from a configuration file (.ucf).<sup> $\infty$ </sup>

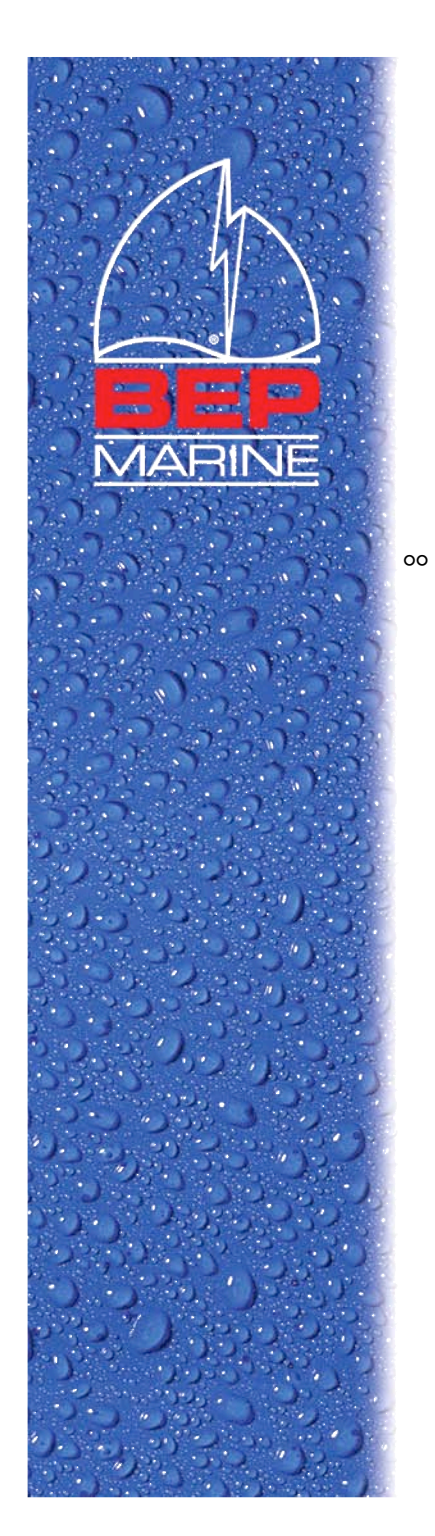

#### TS Programmer Help

🚆 TS Programmer

Sensor Parameters

File Com Port Non-Linearization Help

Help

About...

A detailed help file is also available for TS Programmer and can be accessed from the **Help | Help** menu.

|                                                                                                    | Output Type                         | Battery Test | 20% of Tank Level      |
|----------------------------------------------------------------------------------------------------|-------------------------------------|--------------|------------------------|
|                                                                                                    | Voltage 0 - 5V                      | 20           | <b>-</b>               |
|                                                                                                    | Fluid Type                          | Set Level B  | 3 = 40% of Tank Level  |
| 😫 TS Programmer Help                                                                                                    |                                     |              |                        |
|                                                                                                    | Set Lop Limit (Millimetre)          | Set Level L  | . = 60% of I ank Level |
| Hide Back Forward Home Print Options                                                                                                    | Set Bottom Limit (Millimetre)       | SetLevel     | ) = 80% of Tank Level  |
| Contents Index Search Favorites BEPTS Programmer                                                                                                    | 2000                                | 80           |                        |
| E D About BEP Tank Sender                                                                                                    | ious Tc<br>1 inch = 25.4 millimetre |              |                        |
| BEP TS Tank Sender      BEP TS Programmer      BEP TS Programme | Current Settings:                   |              |                        |
| Configuration Parameters     Sensor Parameters     Sensor Parameters                                                                                                    | M port.                             |              | Read Device            |
| Example a consol rational and the set correctly for TS1 to work with different tank shape, size and                                                                                                    | der and<br>I fluid ty               |              | Program Device         |
| Communication Port Settings     Figure 2 Communication Port Settings     These narameters are classified into two categories:                                                                                                    |                                     |              |                        |
| E Save and Load Configuration                                                                                                    |                                     |              | Restore Default        |
| Erequently Asked Questions     Sensor Parameters     Linearization Parameters                                                                                                    |                                     |              | Exit                   |
| Please note that an interface box and a USB-to-Serial converter c                                                                                                    | able ar                             |              |                        |
| required in order to connect the TS1 tank sender to a computer w                                                                                                    | ith USE                             |              | COM4, 9600, 8N1        |
| The part number for the complete programming kit is <b>131-PK</b> .                                                                                                    |                                     |              |                        |
| Screenshot of TS Programmer                                                                                                    |                                     |              |                        |
| TS Programmer                                                                                                    |                                     |              |                        |
| Eile Com Port Non-Linearization Help                                                                                                    |                                     |              |                        |
| Sensor Parameters Tank Linearization Parame                                                                                                    | ters                                |              |                        |
| Output Type Set Level A = 20% of Tar                                                                                                    | nk Level                            |              |                        |
| Voltage 0 - 5V                                                                                                    |                                     |              |                        |
| Fluid Type Set Level B = 40% of Tar                                                                                                    | nk Level                            |              |                        |
| J <sup>water</sup> 140                                                                                                    |                                     |              |                        |
| Set Top Limit (Millimetre) Set Level C = 60% of Tar                                                                                                    | nk Level                            |              |                        |
|                                                                                                    |                                     |              |                        |

- 🗆 ×

on Parameters

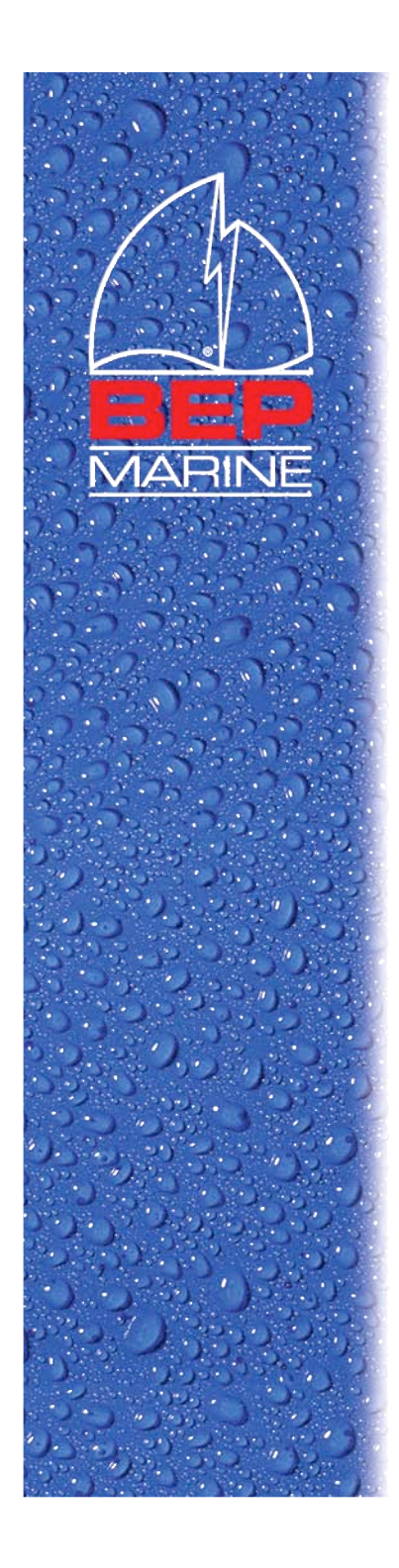

# Programming TS1

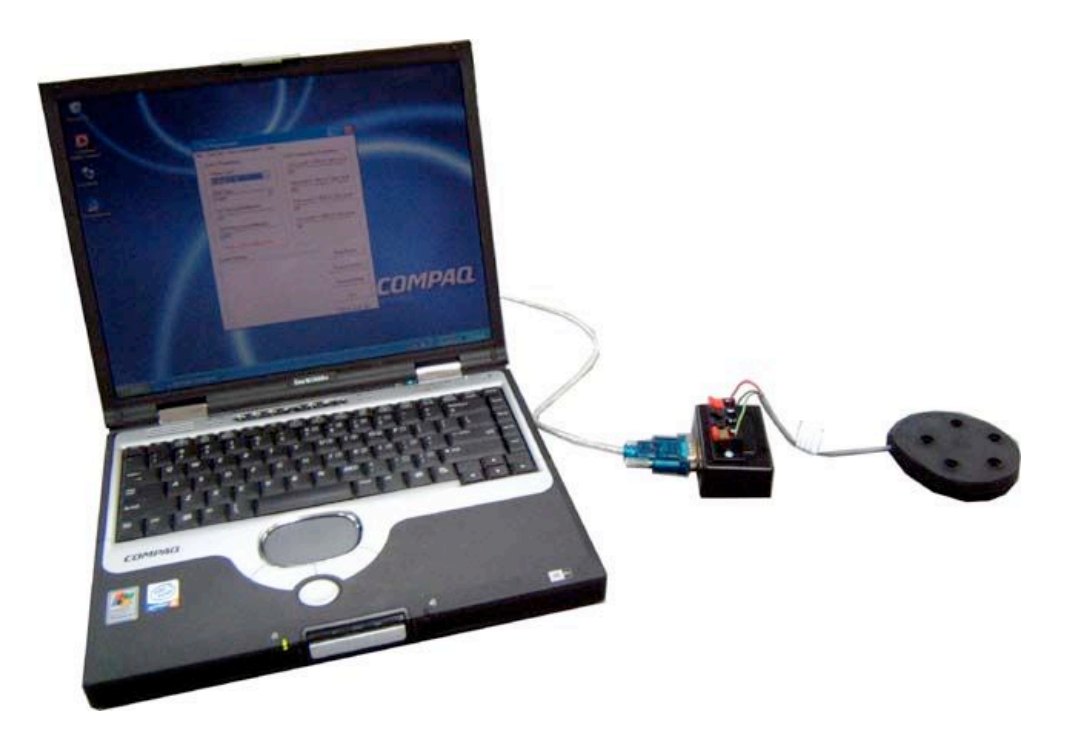

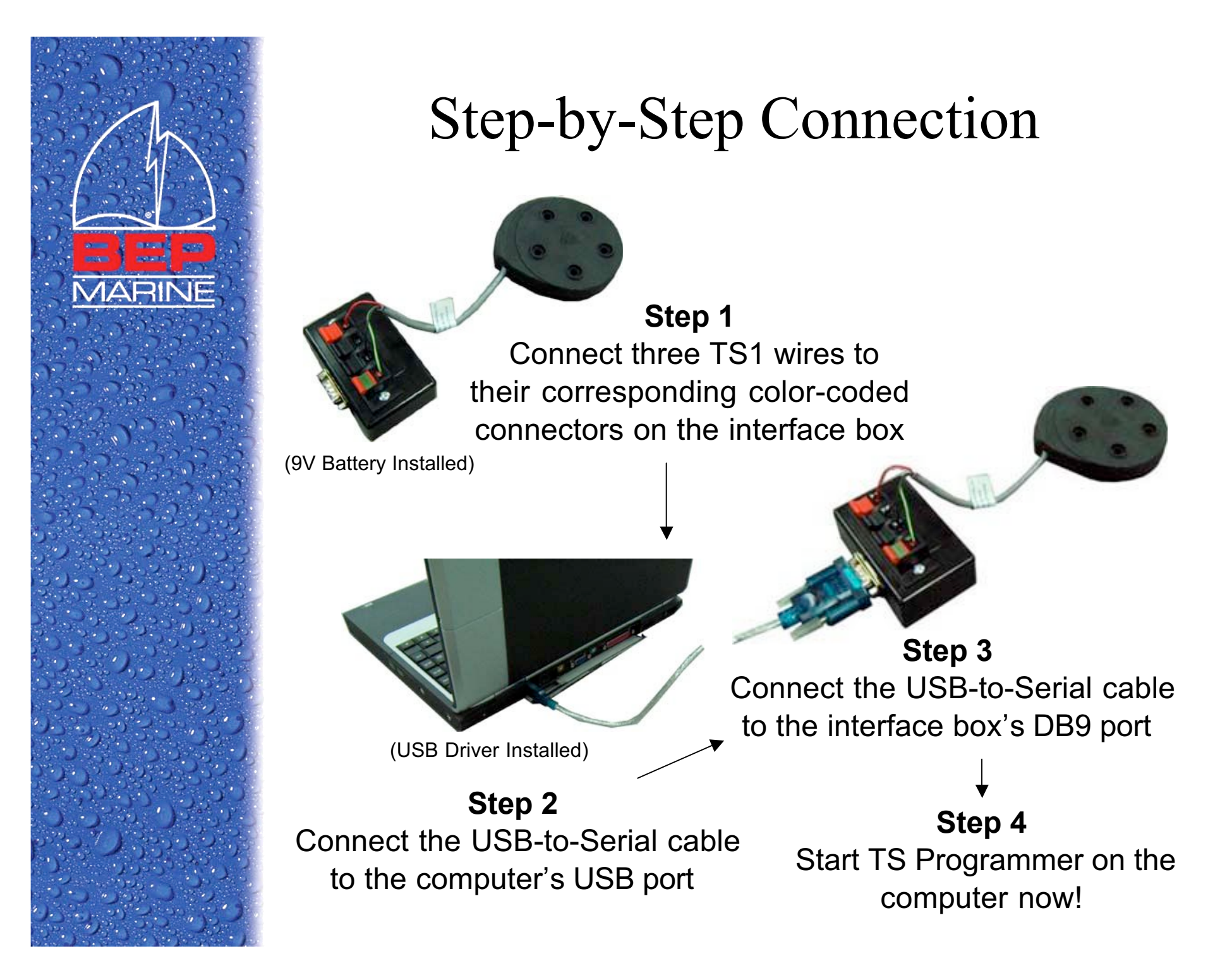

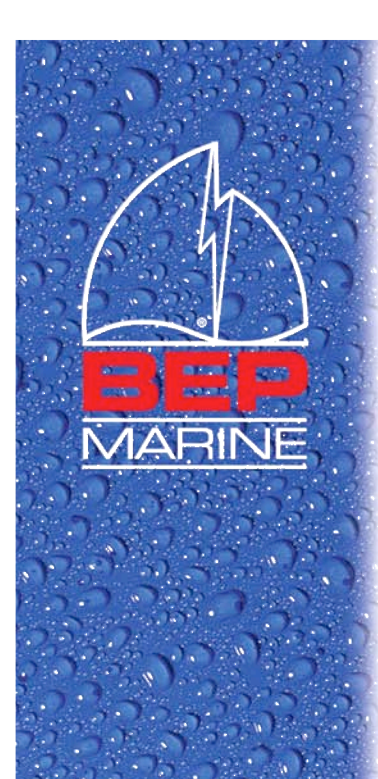

### Select COM Port

- When TS Programmer starts, it will prompt the user to select a COM port.
- If there are more than one COM ports, select the one with highest number as the USB-to-Serial cable normally has the highest number.
- If it does not work, please try the COM ports in the drop-down list from high to low.

| mmunica  | tion Settin  | gs |             |           | 2    |
|----------|--------------|----|-------------|-----------|------|
| Port C   | COM1         | •  | Baudrate    | 9600      | -    |
| Parity   | COM1<br>COM4 |    | Flowcontrol | None (*)  | -    |
| Databits | 8 Bit        | -  | Stop        | 1 Bit (*) | -    |
|          |              |    | ОК          | Car       | icel |

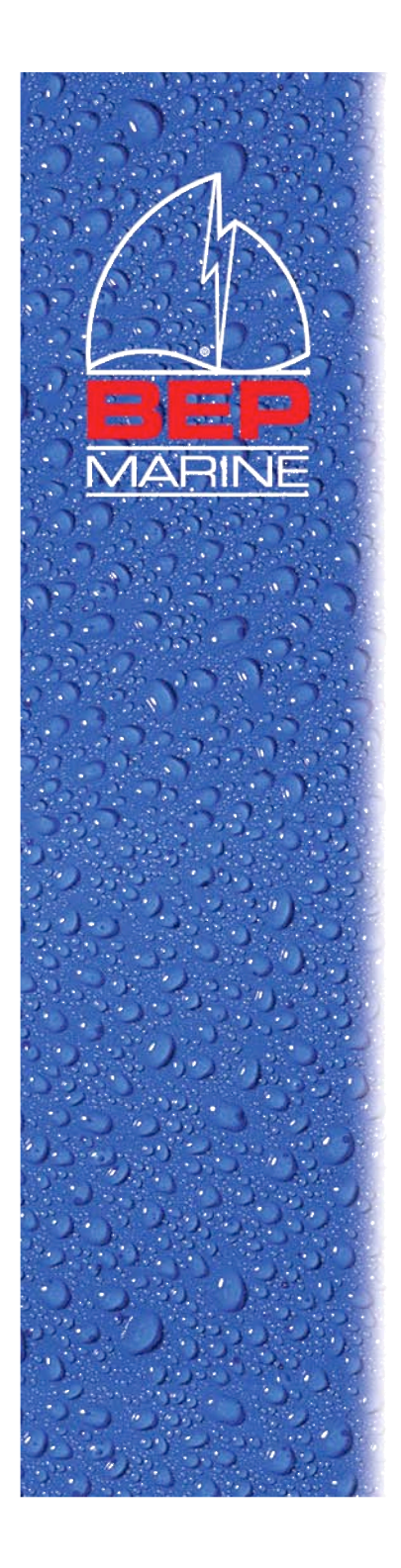

#### Read TS1

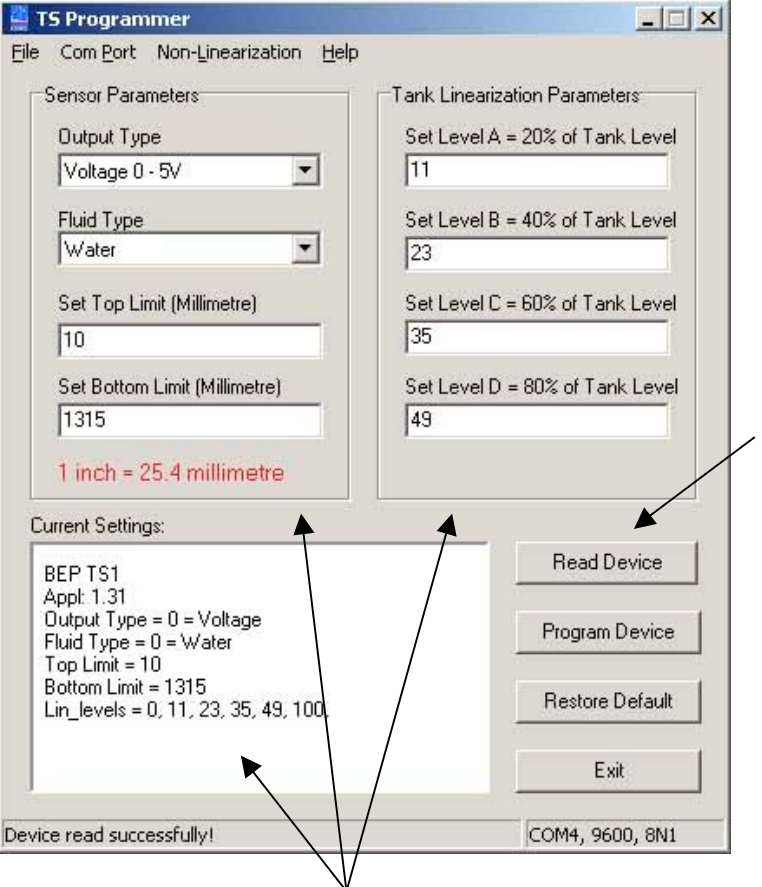

Press the **Read Device** button to retrieve the firmware version and parameter values from the TS1.

Results will be displayed in the **Current Settings** box and updated in the parameter edit boxes.

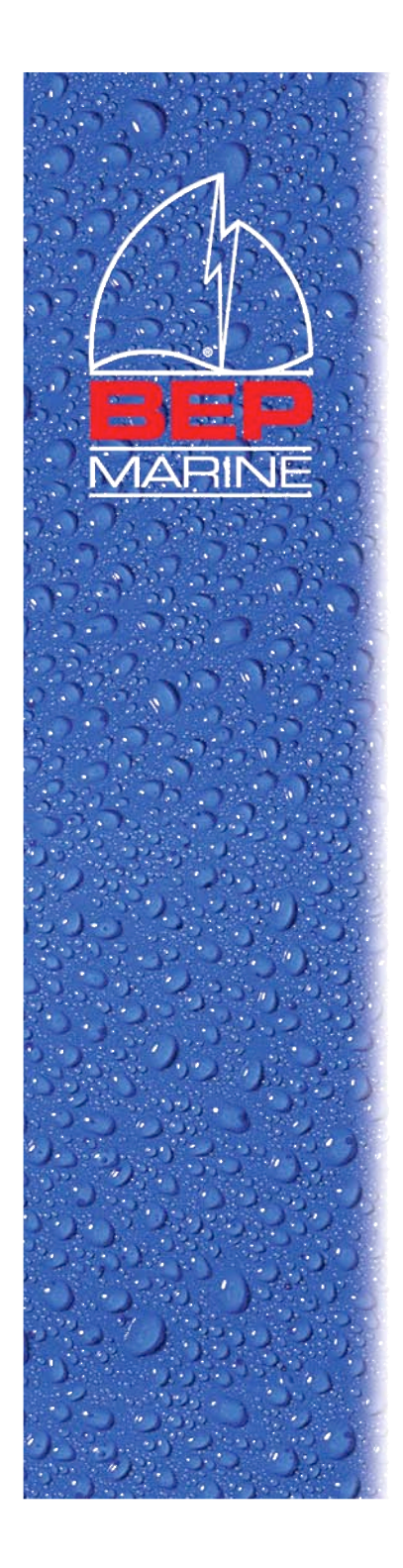

#### Restore Factory Default

| Com Port Non-Linearization Help         Sensor Parameters         Output Type         Voltage 0 · 5V         Fluid Type         Water         Set Top Limit (Millimetre)         10         Set Bottom Limit (Millimetre)         2000         1 inch = 25.4 millimetre         Current Settings:         Restoring default settings | TS Programmer                                                                                                    | ×                                                                                                    |
|----------------------------------------------------------------------------------------------------|----------------------------------------------------------------------------------------------------|----------------------------------------------------------------------------------------------------|
| 1 inch = 25.4 millimetre         Current Settings:         Restoring default settings                                                                                                    | TS Programmer         Com Port       Non-Linearization       Help         Sensor Parameters         Output Type         Voltage 0 - 5V         Fluid Type         Water         Set Top Limit (Millimetre)         10         Set Bottom Limit (Millimetre)         2000 | Tank Linearization Parameters<br>Set Level A = 20% of Tank Level<br>20<br>Set Level B = 40% of Tank Level<br>40<br>Set Level C = 60% of Tank Level<br>60<br>Set Level D = 80% of Tank Level<br>80 |
|                                                                                                    | 1 inch = 25.4 millimetre<br>Current Settings:<br>Restoring default settings                                                                                                    | Read Device                                                                                                    |
| FUE                                                                                                    |                                                                                                    | Exit                                                                                                    |

Press the **Restore Default** button to restore the target TS1 to its factory default values.

Restoring progress will be displayed in the **Current Settings** box.

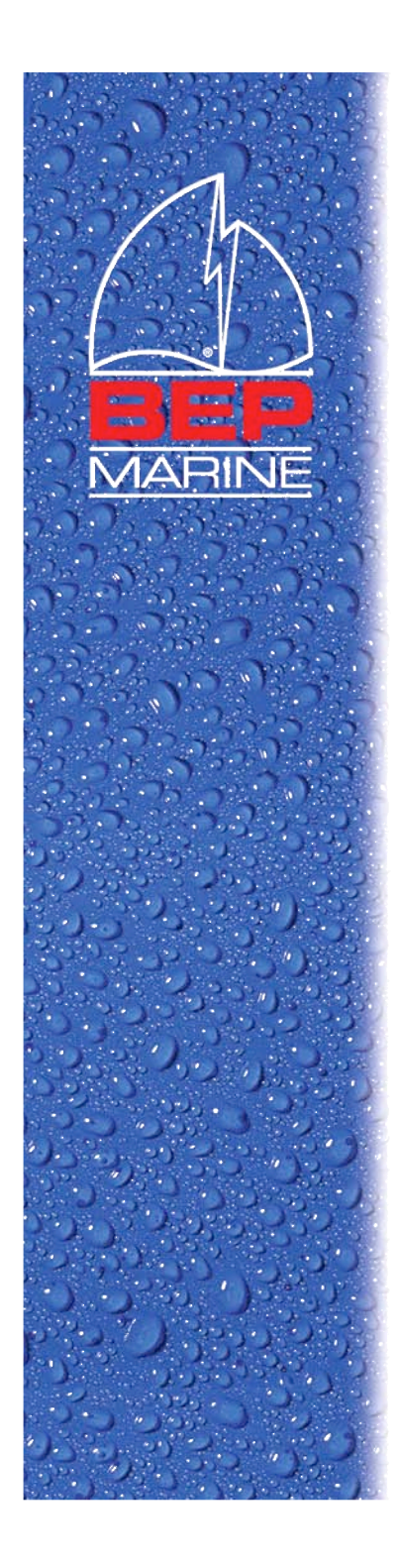

#### Program TS1

| TS Programmer                                                                                                    |                                                                                                    |
|----------------------------------------------------------------------------------------------------|----------------------------------------------------------------------------------------------------|
| e Com <u>P</u> ort Non-Linearization <u>H</u> e                                                                                | lp                                                                                                    |
| Sensor Parameters Output Type Voltage 0 - 5V Fluid Type Water Set Top Limit (Millimetre) 10 Set Bottom Limit (Millimetre) 2000 | Tank Linearization Parameters         Set Level A = 20% of Tank Level         20         Set Level B = 40% of Tank Level         40         Set Level C = 60% of Tank Level         60         Set Level D = 80% of Tank Level |
| 2000<br>1 inch = 25.4 millimetre<br>Current Settings:                                                                          | 80                                                                                                    |
| Programming the device now<br>Output Type Updated<br>Fluid Type Updated<br>Top Limit Updated<br>Bottom Limit Updated           | Program Device                                                                                                    |
| Level A Updated<br>Level B Updated<br>Level C Updated<br>Level D Updated                                                       | Restore Default                                                                                                    |
|                                                                                                    | Exit                                                                                                    |
|                                                                                                    | COM4, 9600, 8N1                                                                                                    |

Enter the parameter values for the target TS1. You may use the **linearization calculator** to calculate the linearization parameters and bottom limit, or load the parameter values from a saved configuration file.

Press the **Program Device** button to configure the target TS1 with the above parameter values.

Programming progress will be displayed in the **Current Settings** box.

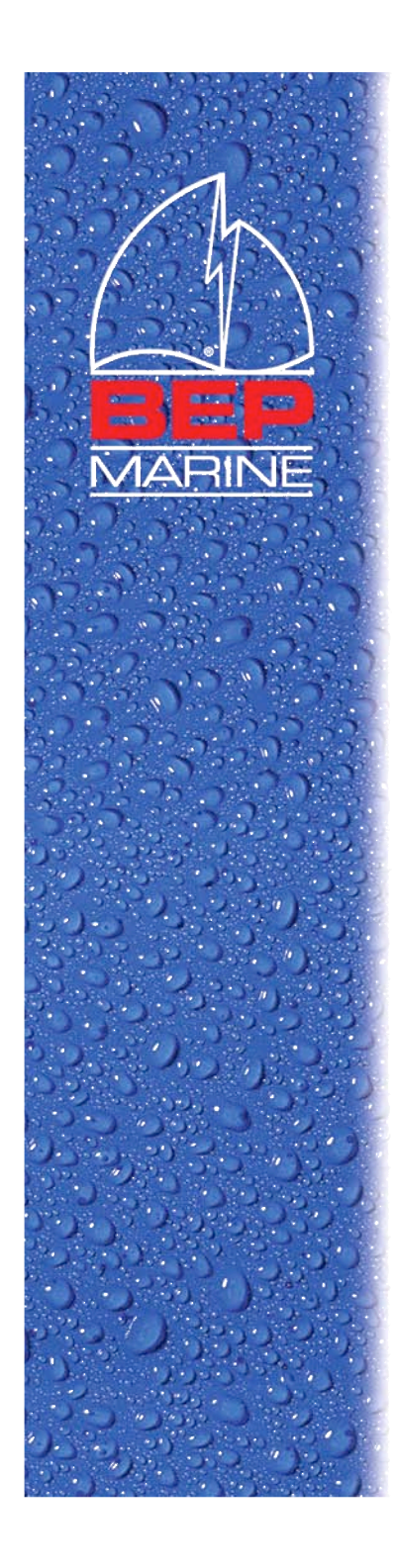

## Troubleshooting

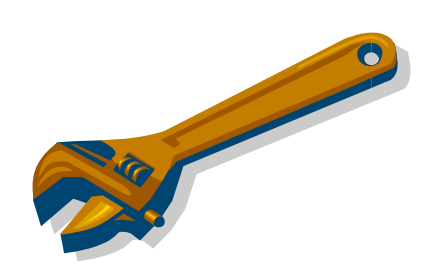

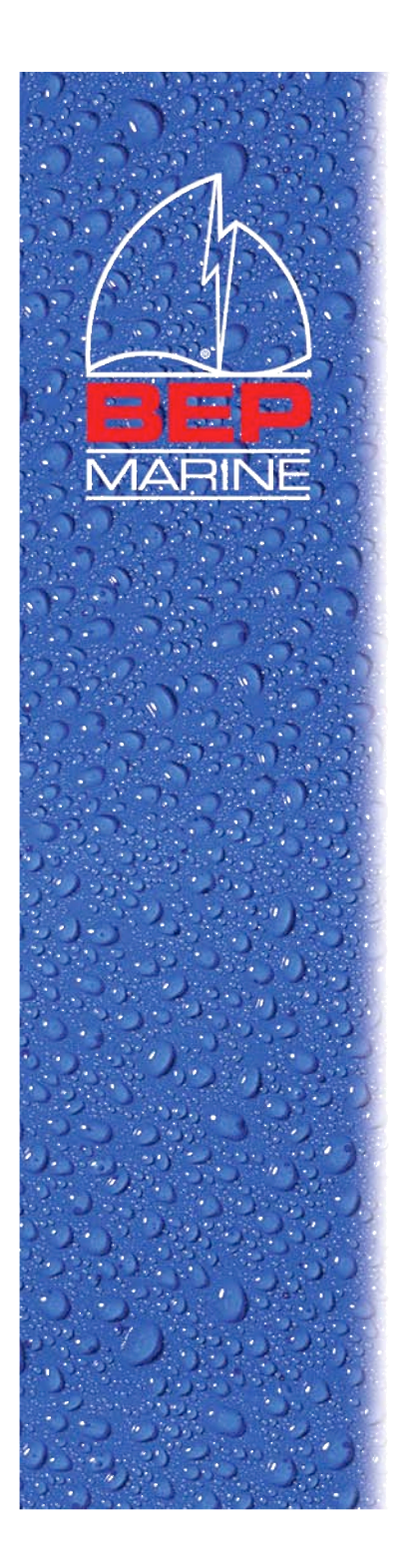

## TS1 Issues

• My tank is one meter deep and when it is empty, the gauge still shows half full.

Ans: The bottom limit may have been set to two meters for the TS1. Read the setting from the TS1 and re-program it with the right values.

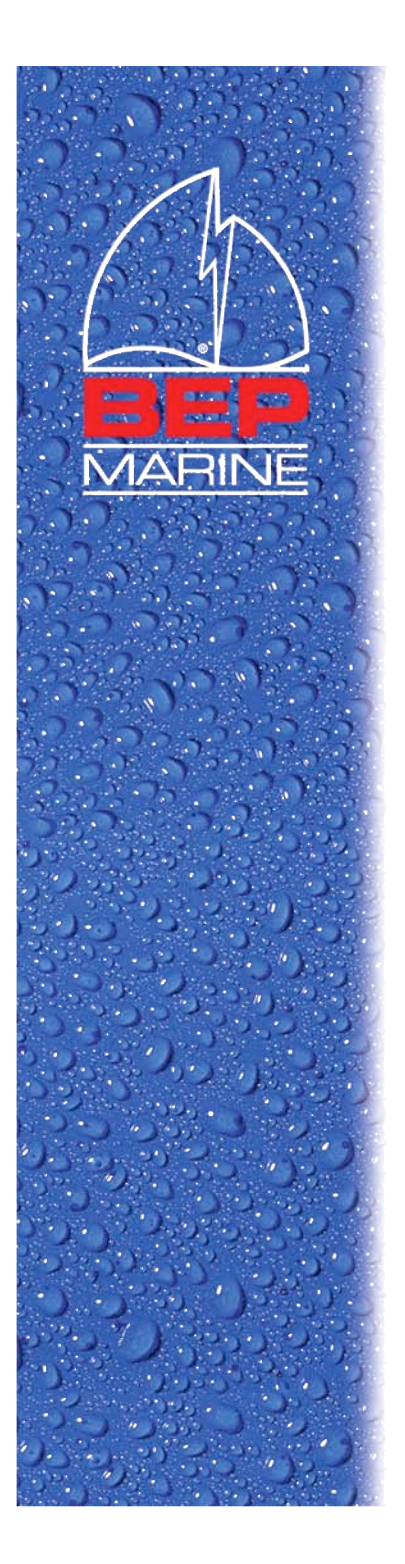

## TS1 Issues (cont)

• When connecting the TS1 to my gauge, the gauge shows full when the tank is empty and vice versa.

Ans: The gauge may be a 240-330hm gauge but the TS1 output is set to 10-1800hm or vice verse. Read the settings from the TS1 and make sure that the output type has been set to the correct gauge type.

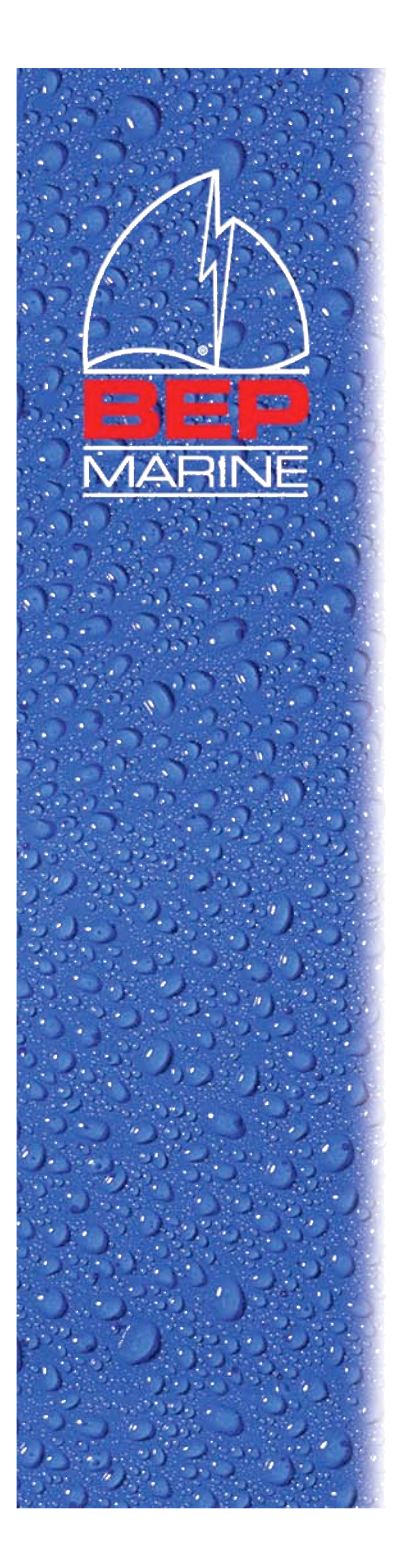

## TS1 Issues (cont)

• My gauge starts to swing between full and empty after certain time.

Ans: When TS1 cannot detect a valid fuel level from the tank, it will behave this way after 10 minutes. As soon as it detects a valid fuel level, the swing should stop. Fill up your tank and if the behavior persists, then you might have a faulty TS1.

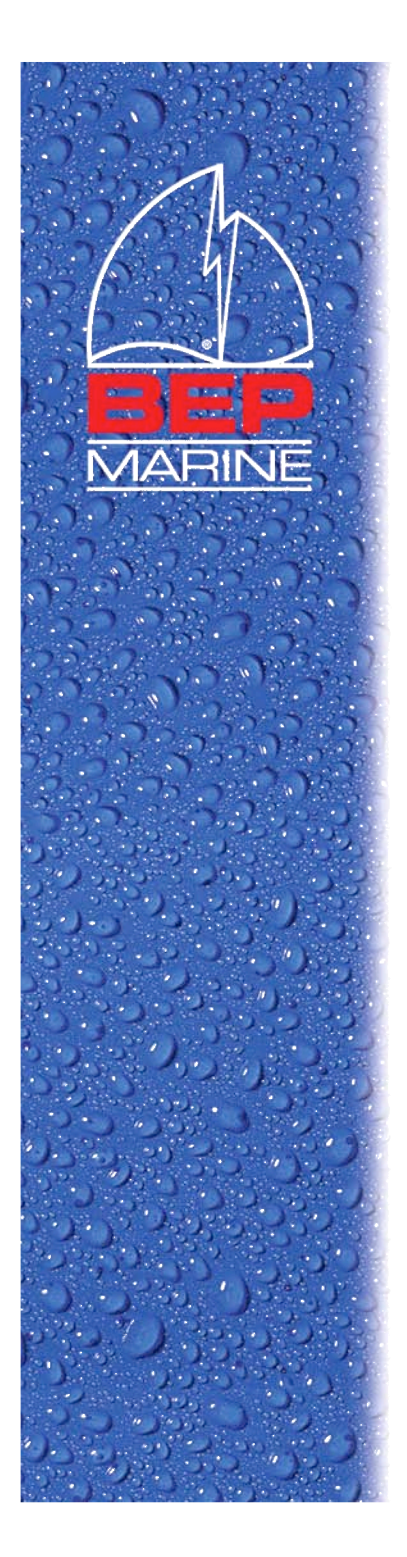

## TS1 Issues (cont)

• I can hear the 'click' sound from the TS1. My gauge shows empty though there are still fuel in the tank. Also, I cannot read or program the TS1.

Ans: The output driver of the TS1 may have been damaged. It could be caused by incorrect wiring, for example, connecting the green wire to negative and the black wire to the gauge input.

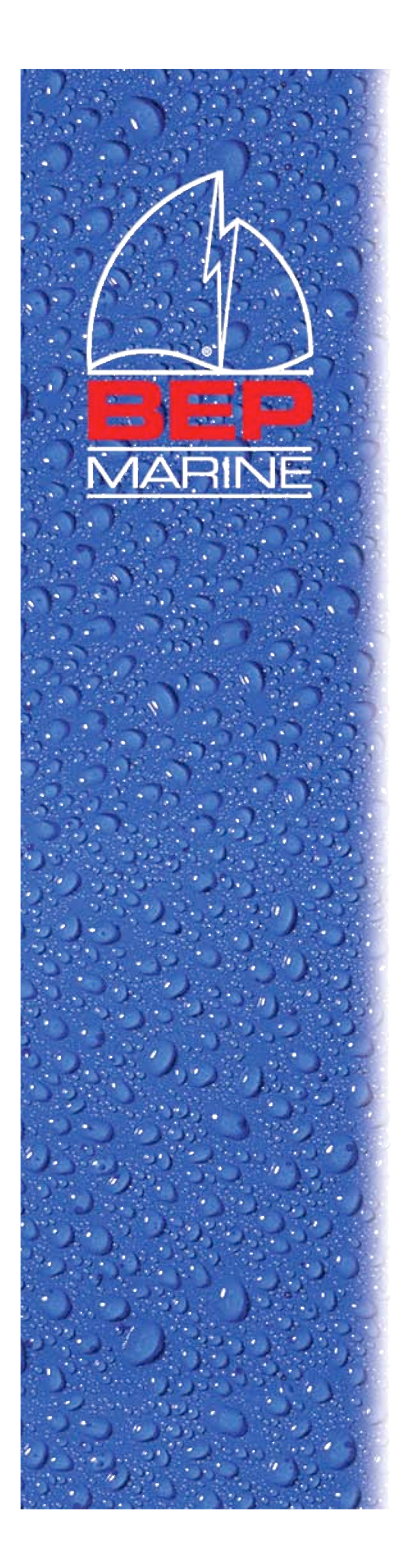

#### TS1 Installation Issues

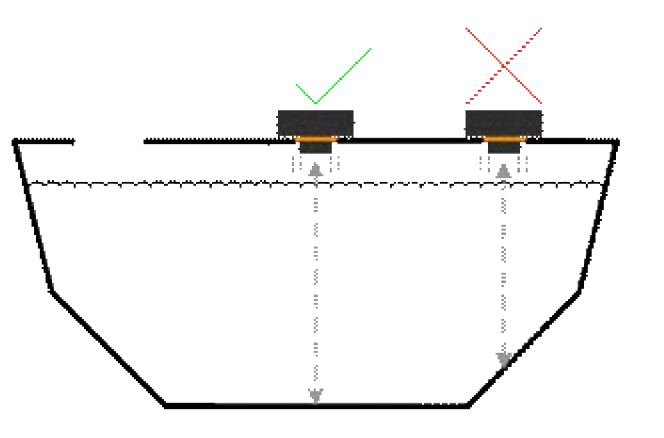

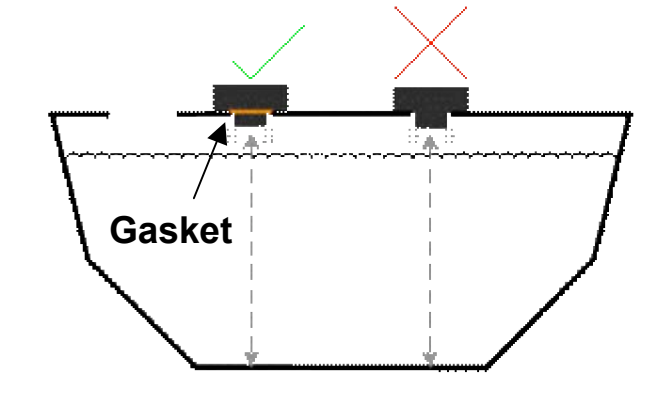

Case 1 TS1 must be mounted at the deepest tank point!

Case 2 Gasket must be used!

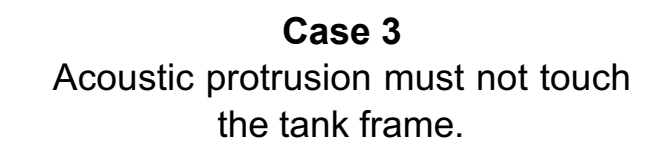

Acoustic Protrusion

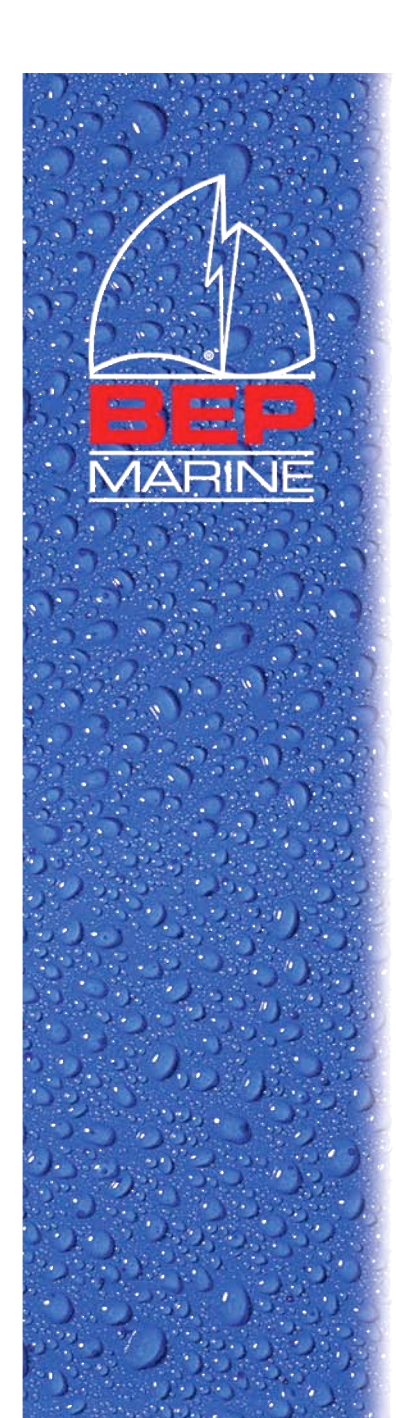

### **TS1-PK** Issues

• How do I check the condition of 9V battery in the interface box?

Ans: Connect a voltmeter to the red and black connectors on the interface box as shown below. Open the **Battery Test** dialog from the **Help** | **Battery Test...** menu of TS Programmer. Follow

the on screen instructions.

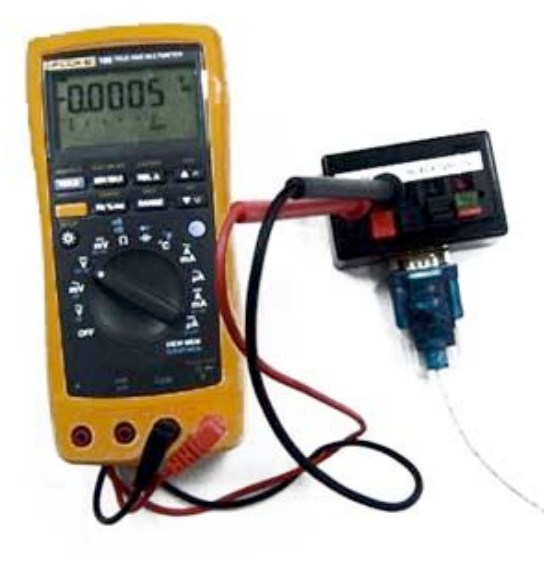

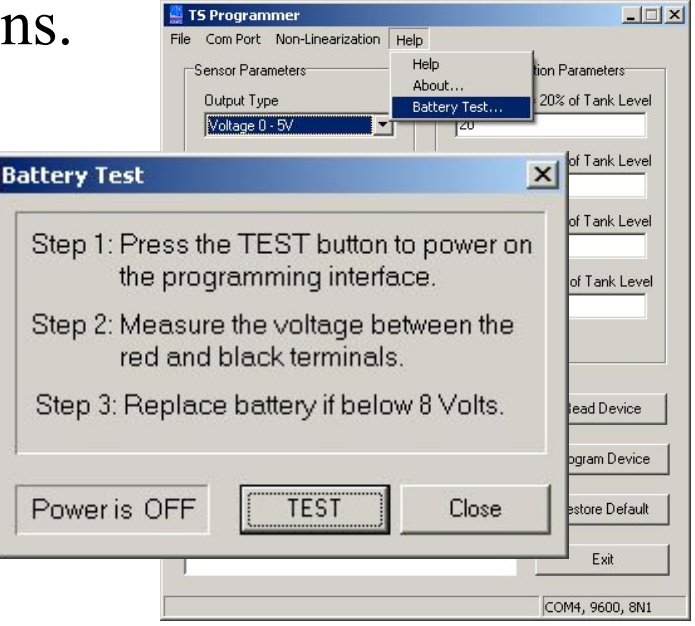

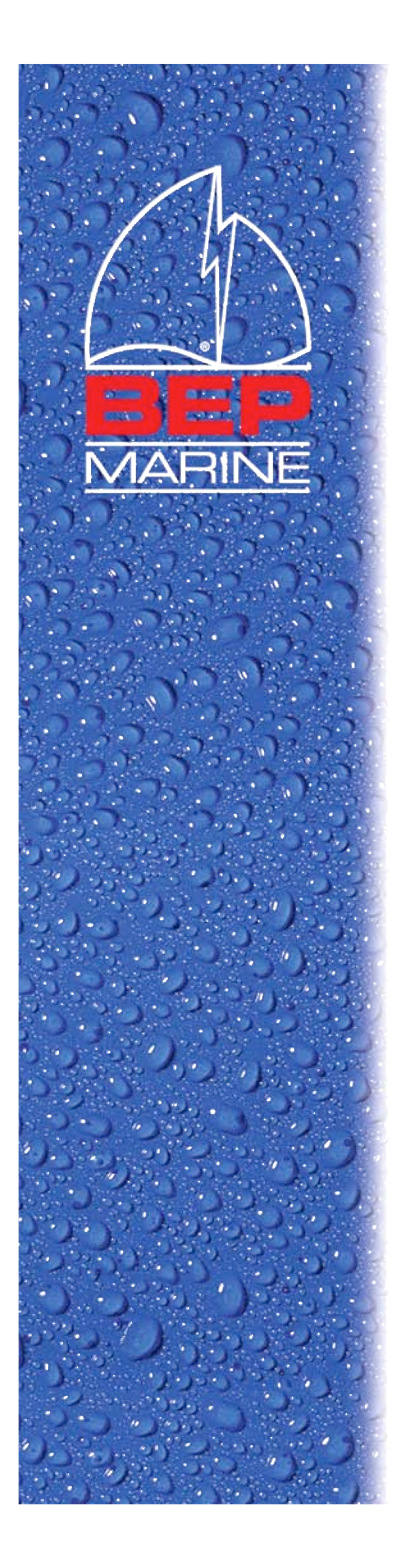

## TS1-PK Issues (cont)

I was asked to install the driver for the USBto-Serial cable every time I plugged the cable into my computer and the COM port number keeps changing!

Ans: For WinXP, if you plug the USB-to-Serial cable into a USB port for the first time, you will be asked to install the driver for this particular USB port (although you may have already installed the driver for the other USB port previously) and the COM port number will be different from different USB ports. This issue does not occur under Win98 or Win2K.

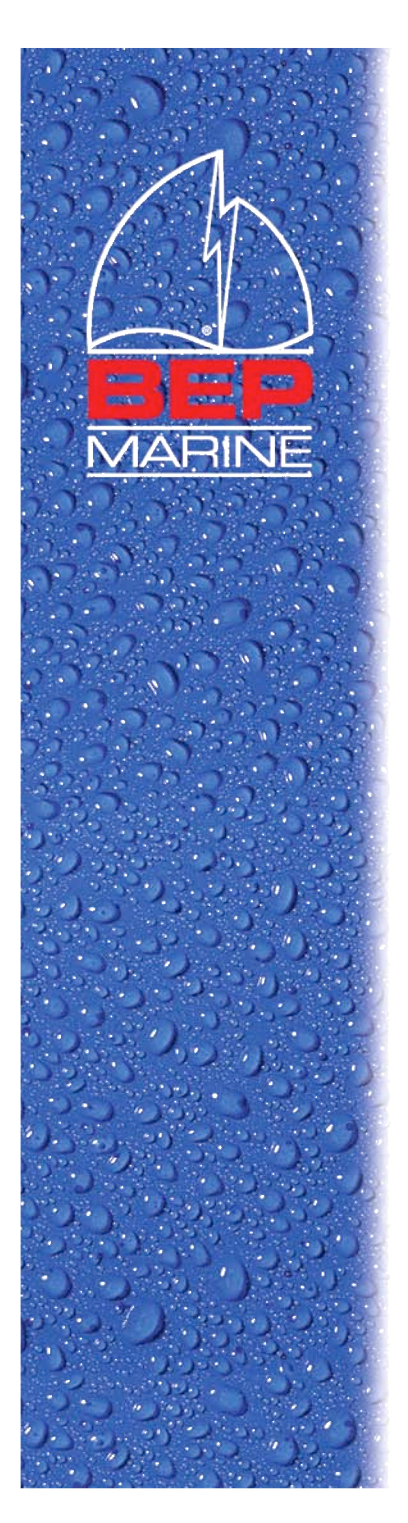

## TS Programmer Issues

• When TS Programmer starts, no COM port is shown in the Port drop-down list.

Ans: Please make sure that the USB-to-Serial cable is plugged into your computer and the driver has been installed correctly.

• When the correct COM port is selected, a warning dialog pops up, saying "Cannot Open COM port!"

Ans: Please make sure that no other software is using the COM port. Reboot your computer if necessary.

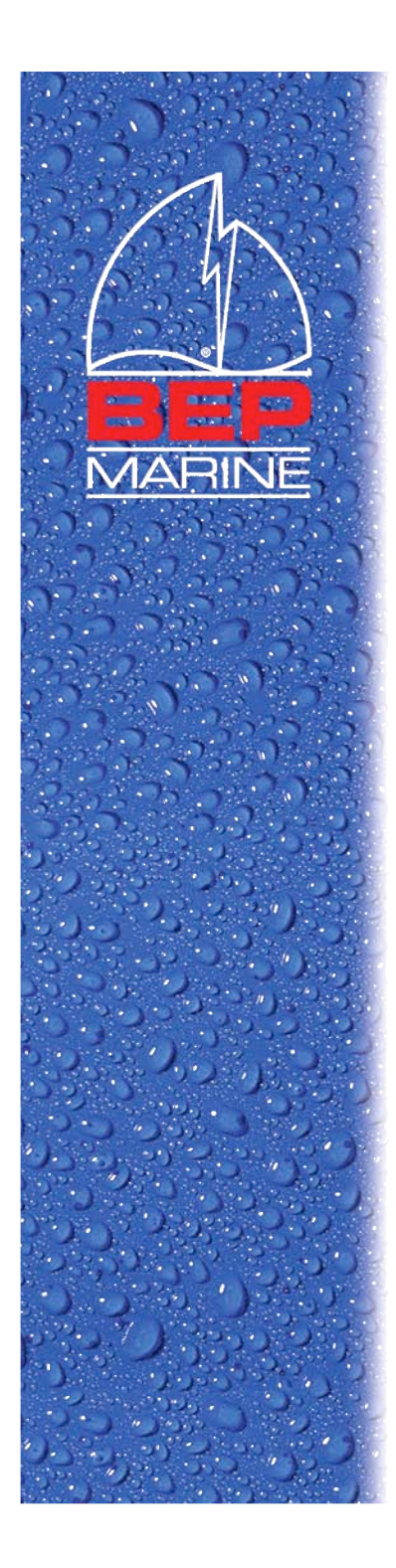

## TS Programmer Issues (cont)

• Cannot read or program TS1. An error dialog pops up, saying "Failed to connect with the device! Check battery or connection"

Ans: Please make sure that

- 1. All the physical connections are correct.
- 2. The correct COM port is selected.
- 3. The battery in the interface box is not depleted.
- 4. TS1 is not faulty due to incorrect wiring.

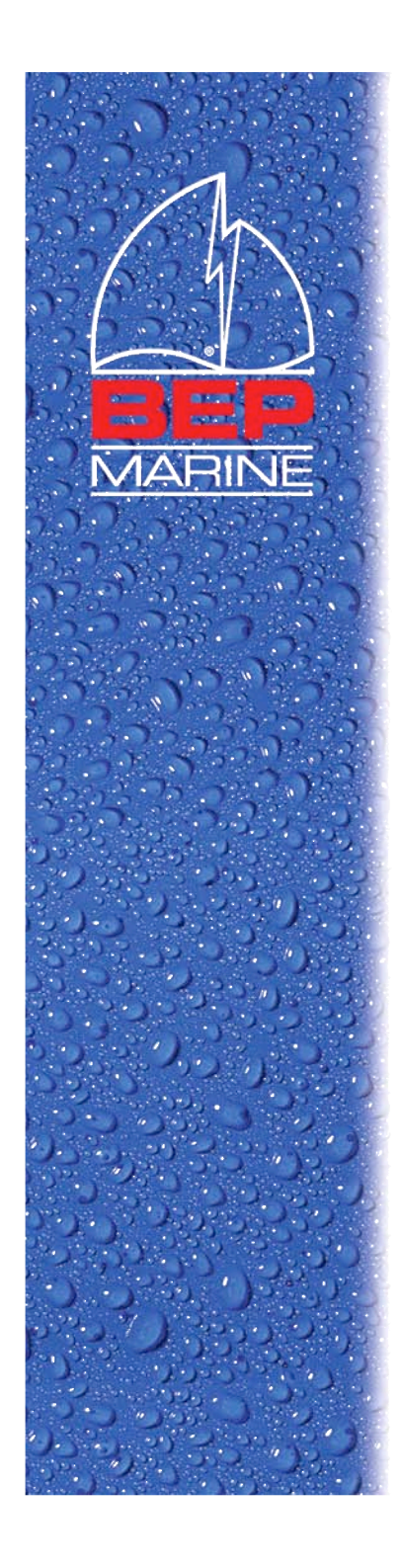

## The End!